# Kratka navodila za uporabo **Micropilot FMR60** HART

Radar

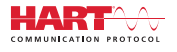

71422754 2018-04-12

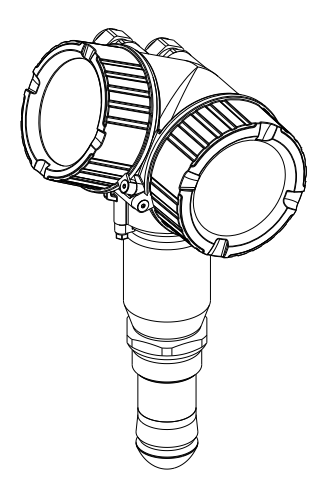

To so kratka navodila za uporabo; ta navodila v celoti ne nadomeščajo ustreznih obsežnejših navodil za uporabo (Operating Instructions).

Podrobnejše informacije o napravi boste našli v dokumentu "Operating Instructions" in drugi dokumentaciji: Za vse izvedbe naprave dosegljivi prek:

- interneta: www.endress.com/deviceviewer
- pametnega telefona ali tablice: Endress+Hauser Operations App

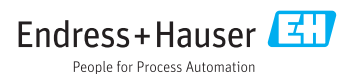

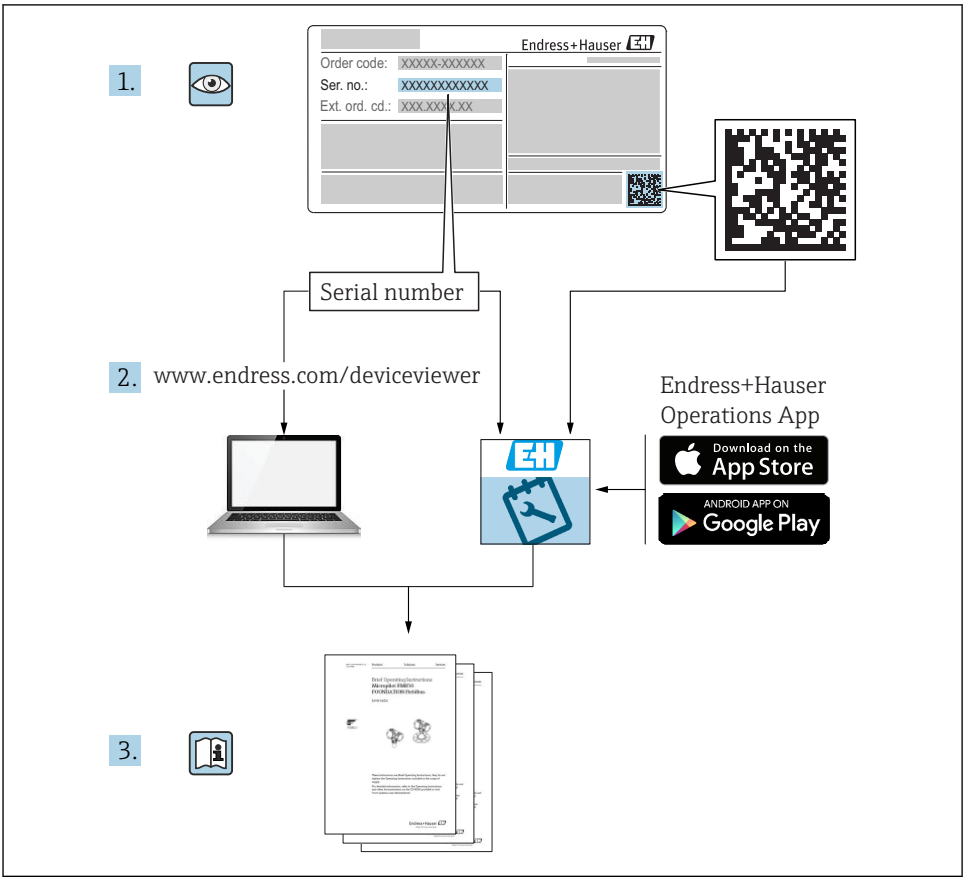

A0023555

## Kazalo vsebine

| <b>1</b><br>1.1<br>1.2<br>1.3                             | Pomembne informacije o dokumentu                                                                                                    | <b>4</b><br>4<br>6<br>7                 |
|-----------------------------------------------------------|----------------------------------------------------------------------------------------------------|-----------------------------------------|
| <b>2</b><br>2.1<br>2.2<br>2.3<br>2.4<br>2.5               | Osnovna varnostna navodila<br>Zahteve glede osebja<br>Namenska uporaba<br>Varstvo pri delu<br>Obratovalna varnost .<br>Varnost naprave | 8<br>8<br>9<br>9<br>9                   |
| <b>3</b><br>3.1                                           | Opis naprave                                                                                                    | <b>11</b><br>11                         |
| <b>4</b><br>4.1<br>4.2                                    | Prevzemna kontrola in identifikacija naprave<br>Prevzemna kontrola .<br>Identifikacija naprave                                         | <b>11</b><br>11<br>12                   |
| <b>5</b><br>5.1<br>5.2                                    | Skladiščenje, prenašanje<br>Pogoji skladiščenja<br>Prenos merilnika na merilno mesto                                                   | <b>13</b><br>13<br>13                   |
| <b>6</b><br>6.1<br>6.2<br>6.3<br>6.4<br>6.5<br>6.6        | Vgradnja                                                                                                    | 14<br>20<br>21<br>21<br>22<br>23        |
| <b>7</b><br>7.1                                           | Električna vezava                                                                                                    | <b>24</b><br>24                         |
| <b>8</b><br>8.1<br>8.2                                    | Prevzem v obratovanje z aplikacijo SmartBlue                                                                                           | <b>36</b><br>36<br>37                   |
| 9                                                         | Prevzem v obratovanje z uporabo čarovnika                                                                                              | 41                                      |
| <b>10</b><br>10.1<br>10.2<br>10.3<br>10.4<br>10.5<br>10.6 | Zagon (z uporabo menija za posluževanje)                                                                                               | <b>42</b><br>45<br>46<br>46<br>47<br>48 |

## 1 Pomembne informacije o dokumentu

### 1.1 Simboli

### 1.1.1 Varnostni simboli

| Simbol      | Pomen                                                                                                    |
|-------------|----------------------------------------------------------------------------------------------------|
| A NEVARNOST | <b>NEVARNOST!</b><br>Ta simbol opozarja na nevarno situacijo. Če se ji ne izognete, bo imela za posledico smrt ali<br>težke telesne poškodbe.             |
| A OPOZORILO | <b>OPOZORILO!</b><br>Ta simbol opozarja na nevarno situacijo. Če se ji ne izognete, ima lahko za posledico smrt<br>ali težke telesne poškodbe.            |
| A POZOR     | <b>PREVIDNO!</b><br>Ta simbol opozarja na nevarno situacijo. Če se ji ne izognete, ima lahko za posledico<br>srednje težke ali lažje telesne poškodbe.    |
| OBVESTILO   | <b>OPOMBA!</b><br>Ta simbol opozarja na informacijo v zvezi s postopki in drugimi dejstvi, ki niso v<br>neposredni povezavi z možnostjo telesnih poškodb. |

### 1.1.2 Elektro simboli

| Simbol | Pomen                      | Simbol   | Pomen                                                                                                    |
|--------|----------------------------|----------|----------------------------------------------------------------------------------------------------|
|        | Enosmerni tok              | $\sim$   | Izmenični tok                                                                                                    |
| $\sim$ | Enosmerni in izmenični tok | <u>+</u> | <b>Ozemljitveni priključek</b><br>Priključek, ki je s stališča posluževalca<br>ozemljen prek ozemljilnega sistema. |

| Simbol | Pomen                                                                                                    |
|--------|----------------------------------------------------------------------------------------------------|
|        | Zaščitni ozemljitveni priključek (PE)<br>Priključek, ki mora biti povezan z ozemljitvijo pred povezovanjem česar koli drugega.                                                                                                    |
|        | Ozemljitvene sponke so v napravi in zunaj naprave:<br>• Notranja ozemljitvena sponka: za povezavo zaščitne ozemljitve z električnim omrežjem<br>• Zunanja ozemljitvena sponka: za povezavo naprave z ozemljilnim sistemom postroja |

#### 1.1.3 Orodni simboli

| •              |                | •        | $\bigcirc \not \sqsubseteq$ | Ŕ               |
|----------------|----------------|----------|-----------------------------|-----------------|
| A0011219       | A0011220       | A0013442 | A0011221                    | A0011222        |
| Križni izvijač | Ploski izvijač | Torks    | Imbus                       | Viličasti ključ |

### 1.1.4 Simboli posebnih vrst informacij

| Simbol | Pomen                                                               | Simbol    | Pomen                                                                                       |
|--------|---------------------------------------------------------------------|-----------|---------------------------------------------------------------------------------------------|
|        | <b>Dovoljeno</b><br>Dovoljeni postopki, procesi ali dejanja.        |           | <b>Preferenca</b><br>Postopki, procesi ali dejanja, ki jim<br>dajemo prednost pred drugimi. |
| X      | <b>Prepovedano</b><br>Prepovedani postopki, procesi ali<br>dejanja. | i         | Nasvet<br>Označuje dodatno informacijo.                                                     |
|        | Sklic na dokumentacijo                                              |           | Sklic na stran                                                                              |
|        | Sklic na ilustracijo                                                | 1., 2., 3 | Koraki postopka                                                                             |
| 4      | Rezultat koraka                                                     |           | Vizualni pregled                                                                            |

### 1.1.5 Simboli v ilustracijah

| Simbol        | Pomen                                                                        |
|---------------|------------------------------------------------------------------------------|
| 1, 2, 3       | Številke komponent                                                           |
| 1., 2., 3     | Koraki postopka                                                              |
| A, B, C       | Pogledi                                                                      |
| A-A, B-B, C-C | Prerezi                                                                      |
| EX            | <b>Nevarna območja</b><br>Označuje nevarno območje.                          |
| ×             | <b>Varno območje (nenevarno območje)</b><br>Označuje območje, ki ni nevarno. |

### 1.1.6 Simboli na napravi

| Simbol                              | Pomen                                                                                                    |
|-------------------------------------|----------------------------------------------------------------------------------------------------|
| $\mathbf{A} \rightarrow \mathbf{B}$ | <b>Varnostna navodila</b><br>Upoštevajte varnostna navodila v pripadajočih navodilih za uporabo "Operating Instructions". |
| ⊂.Ķ                                 | <b>Temperaturna odpornost priključnih kablov</b><br>Določa minimalno vrednost temperaturne odpornosti priključnih kablov. |

### 1.2 Pojmi in kratice

| Pojem/kratica                           | Razlaga                                                                                                    |
|-----------------------------------------|----------------------------------------------------------------------------------------------------|
| BA                                      | Navodila za uporabo (vrsta dokumenta)                                                                                                    |
| KA                                      | Kratka navodila za uporabo (vrsta dokumenta)                                                                                                    |
| TI                                      | Tehnične informacije (vrsta dokumenta)                                                                                                    |
| SD                                      | Posebna dokumentacija (vrsta dokumenta)                                                                                                    |
| ХА                                      | Varnostna navodila (vrsta dokumenta)                                                                                                    |
| PN                                      | Nazivni tlak                                                                                                    |
| MWP                                     | Maksimalni delovni tlak<br>Podatek MWP najdete tudi na tipski ploščici.                                                                                                    |
| ToF                                     | Preletni čas (Time of Flight)                                                                                                    |
| FieldCare                               | Razširljivo programsko orodje za nastavljanje oz. konfiguriranje naprav in integrirane rešitve za<br>upravljanje postrojev                                                                                                    |
| DeviceCare                              | Univerzalna programska oprema za nastavljanje oz. konfiguriranje HART, PROFIBUS,<br>FOUNDATION Fieldbus in Ethernet naprav podjetja Endress+Hauser                                                                                                    |
| DTM                                     | Device Type Manager                                                                                                    |
| DD                                      | Opis naprave (Device Description) za komunikacijski protokol HART                                                                                                    |
| $\boldsymbol{\epsilon}_r$ (vrednost DC) | Relativna dielektrična konstanta                                                                                                    |
| Posluževalno orodje                     | <ul> <li>Pojem "posluževalno orodje" uporabljamo, ko govorimo o programski opremi, kot je:</li> <li>FieldCare / DeviceCare, za posluževanje prek komunikacije HART in osebnega računalnika</li> <li>aplikacija SmartBlue, namenjena posluževanju z Android napravami, iOS pametnimi telefoni ali tablicami.</li> </ul> |
| BD                                      | Blokirna razdalja; razdalja, znotraj katere sistem ne analizira odbitih signalov.                                                                                                    |
| PLC                                     | Programirljiv logični krmilnik                                                                                                    |
| CDI                                     | Common Data Interface                                                                                                    |
| PFS                                     | Impulz/frekvenca/status (preklopni izhod)                                                                                                    |

### 1.3 Registrirane blagovne znamke

### HART®

Registrirana blagovna znamka HART Communication Foundation, Austin, ZDA

### Bluetooth®

Bluetooth® besedna znamka in logotipi so registrirane blagovne znamke v lasti Bluetooth SIG, Inc. Endress+Hauser jih uporablja skladno z veljavno licenco. Druge blagovne znamke in blagovna imena pripadajo vsakokratnim lastnikom.

### Apple®

Apple, logotip Apple, iPhone in iPod touch so blagovne znamke podjetja Apple Inc., registrirane v ZDA in drugih državah. App Store je storitvena znamka podjetja Apple Inc.

### Android®

Android, Google Play in logotip Google Play so blagovne znamke podjetja Google Inc.

#### KALREZ<sup>®</sup>, VITON<sup>®</sup>

Registrirana blagovna znamka družbe DuPont Performance Elastomers L.L.C., Wilmington, ZDA

#### TEFLON®

Registrirana blagovna znamka družbe E.I. DuPont de Nemours & Co., Wilmington, ZDA

## 2 Osnovna varnostna navodila

### 2.1 Zahteve glede osebja

Posluževalno osebje mora izpolnjevati te zahteve:

- Osebje morajo sestavljati za to specifično funkcijo in nalogo usposobljeni specialisti.
- ▶ Biti morajo pooblaščeni s strani lastnika/upravitelja postroja.
- ► Seznanjeni morajo biti z relevantno lokalno zakonodajo.
- Pred začetkom del mora osebje prebrati in razumeti navodila v tem dokumentu, morebitnih dopolnilnih dokumentih in certifikatih (odvisno od aplikacije).
- ► Slediti morajo navodilom in osnovnim pogojem.

### 2.2 Namenska uporaba

### Uporaba in mediji

V teh navodilih za uporabo opisana merilna naprava je namenjena zveznemu brezkontaktnemu merjenju nivoja tekočin, pastoznih snovi in gošč. Napravo lahko namestite tudi zunaj zaprtih kovinskih posod (npr. nad bazene ali odprte kanale), ker je njena delovna frekvenca pribl. 80 GHz, maksimalna izsevana impulzna moč 6.3 mW in povprečna izhodna moč 63 µW. Njeno delovanje je popolnoma neškodljivo tako za ljudi kot tudi živali.

Upoštevaje mejne vrednosti, definirane s tehničnimi podatki, in pogoje, navedene v navodilih in dodatni dokumentaciji, lahko napravo uporabite samo za spodaj navedene meritve:

- ▶ Merjene procesne spremenljivke: nivo, razdalja, jakost signala
- Računane procesne spremenljivke: volumen ali masa v poljubno oblikovani posodi; pretok prek merilnih preprek ali v merilnih kanalih (izračunan iz nivoja z uporabo linearizacijske funkcije)

Da zagotovite, da bo merilnik ves čas uporabe ostal v ustreznem stanju:

- Merilno napravo uporabljajte samo za meritev medijev, proti katerim so omočeni deli merilne naprave ustrezno odporni.
- Upoštevajte mejne vrednosti, definirane s tehničnimi podatki.

### Nepravilna uporaba

Proizvajalec ni odgovoren za škodo, ki nastane zaradi nepravilne ali nenamenske rabe.

V primeru dvoma:

Endress+Hauser nudi pomoč pri ugotavljanju korozijske odpornosti omočenih materialov na posebne medije in medije za čiščenje, vendar je to samo pomoč, za odpornost ne jamči in ne sprejema odgovornosti.

### Druga tveganja

Ohišje elektronike in vanj vgrajene komponente, kot so npr. displej, glavni elektronski modul in vhodno/izhodni modul, se lahko med delovanjem zaradi prenosa toplote iz procesa in dodatno zaradi toplote, generirane zaradi delovanja elektronike, segrejejo do 80 °C (176 °F). Med uporabo lahko senzor doseže temperature blizu temperature merjenega medija.

Nevarnost opeklin zaradi vročih površin!

▶ Pri višjih temperaturah medija poskrbite za zaščito pred dotikom, da preprečite opekline.

### 2.3 Varstvo pri delu

Pri delu na napravi ali z njo:

▶ Vedno uporabljajte osebno zaščitno opremo, skladno z zahtevami lokalne zakonodaje.

### 2.4 Obratovalna varnost

Nevarnost poškodb

- Naprava naj obratuje le pod ustreznimi tehničnimi in varnostnimi pogoji.
- ► Za neoporečno delovanje naprave je odgovorno posluževalno osebje.

### Predelave naprave

Neavtorizirane spremembe naprave niso dovoljene in lahko predstavljajo nepredvidene grožnje.

 Če so spremembe kljub vsemu nujne, se posvetujte s predstavniki proizvajalca Endress +Hauser.

### Popravilo

Zaradi zagotavljanja obratovalne varnosti in zanesljivosti:

- ▶ Popravila izvajajte le, če so izrecno dovoljena.
- ▶ Upoštevajte lokalno zakonodajo, ki se nanaša na popravila električnih naprav.
- ► Vedno uporabljajte le originalne Endress+Hauser nadomestne dele in pribor.

### Nevarno območje

Zaradi zagotavljanja varnosti osebja in postroja v primeru uporabe te naprave v nevarnih območjih (npr. protieksplozijska zaščita, tlačne posode):

- Na tipski ploščici naprave preverite, ali je v nevarnem območju njena uporaba na želeni način dovoljena.
- ▶ Upoštevajte specifikacije v dodatni dokumentaciji, ki je sestavni del teh navodil.

### 2.5 Varnost naprave

Ta merilnik je zasnovan skladno z dobro inženirsko prakso, da ustreza najsodobnejšim varnostnim zahtevam. Bil je preizkušen in je tovarno zapustil v stanju, ki omogoča varno uporabo. Izpolnjuje splošne varnostne in zakonodajne zahteve.

### OBVESTILO

### Prenehanje stopnje zaščite zaradi odpiranja naprave v vlažnem okolju.

V primeru odpiranja naprave v vlažnem okolju preneha veljati stopnja zaščite, ki je označena na tipski ploščici. To lahko tudi vpliva na varno delovanje naprave.

### 2.5.1 Oznaka CE

Merilni sistem ustreza zahtevam veljavnih direktiv ES. Te so naštete v pripadajoči ES-Izjavi o skladnosti skupaj z uporabljenimi standardi.

Endress+Hauser to potrjuje z oznako CE na napravi.

### 2.5.2 Skladnost EAC

Merilni sistem ustreza zahtevam veljavnih direktiv EAC. Te so naštete v pripadajoči EAC-Izjavi o skladnosti skupaj z uporabljenimi standardi.

Endress+Hauser to potrjuje z oznako EAC na napravi.

## 3 Opis naprave

### 3.1 Zgradba naprave

#### 3.1.1 Micropilot FMR60

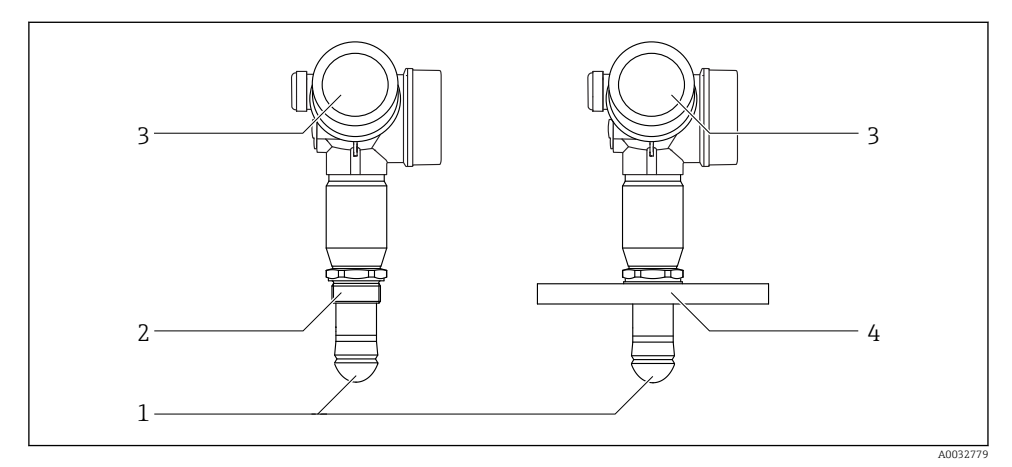

- 🕑 1 Zgradba radarja Micropilot FMR60
- 1 Drip-off antena PTFE
- 2 Navojni procesni priključek
- 3 Ohišje elektronike
- 4 Prirobnica

## 4 Prevzemna kontrola in identifikacija naprave

### 4.1 Prevzemna kontrola

Pri prevzemu kontrolirajte naslednje:

- Sta kataloški kodi na dobavnici in nalepki izdelka enaki?
- So izdelki nepoškodovani?
- Se podatki na tipski ploščici ujemajo s podatki na dobavnici?
- Če je potrebno (glej tipsko ploščico): ali so varnostna navodila "Safety Instructions (XA)" priložena?

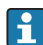

Če kateri od teh pogojev ni izpolnjen, se obrnite na svojega zastopnika podjetja Endress+Hauser.

### 4.2 Identifikacija naprave

Na voljo so te možnosti za identifikacijo merilne naprave:

- Podatki na tipski ploščici
- Kataloška koda z razvitim seznamom funkcij naprave na dobavnici
- Vnesite serijsko številko s tipske ploščice v W@MDevice Viewer (www.endress.com/deviceviewer): prikaže se popolna informacija o merilni napravi.
- Vnesite serijsko številko s tipske ploščice v aplikacijo *Endress+Hauser Operations App* ali poskenirajte 2D-matrično kodo (QR-koda) na tipski ploščici z aplikacijo *Endress+Hauser Operations App*: prikaže se popolna informacija o merilni napravi.

### 4.2.1 Tipska ploščica

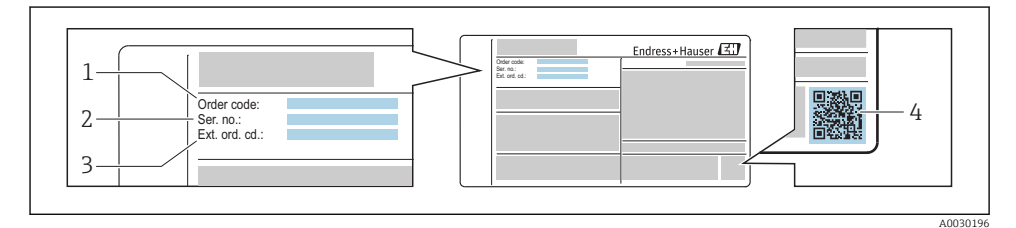

#### 2 Primer tipske ploščice

- 1 Kataloška koda (Order code)
- 2 Serijska številka (Ser. no.)
- 3 Razširjena kataloška koda (Ext. ord. cd.)
- 4 2D matrična koda (QR-koda)

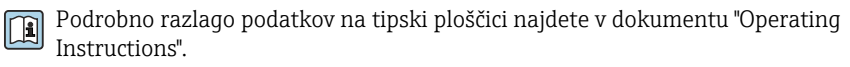

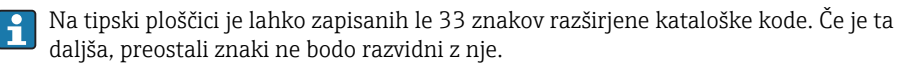

Celo razširjeno kataloško kodo si lahko ogledate v meniju za posluževanje naprave: Parameter **Extended order code 1 do 3** 

## 5 Skladiščenje, prenašanje

### 5.1 Pogoji skladiščenja

- Dovoljena temperatura skladiščenja: -40 do +80 °C (-40 do +176 °F)
- Uporabljajte originalno embalažo.

### 5.2 Prenos merilnika na merilno mesto

### OBVESTILO

#### Ohišje ali senzor se lahko poškoduje ali odtrga.

Nevarnost poškodb!

- Merilnik vedno prenašajte v originalni embalaži ali pa ga med prenosom držite za procesni priključek.
- Dvižnih naprav (dvižnih jermenov, dvižnih ušes itd.) ne smete pritrditi na ohišje elektronike ali na senzor, temveč na procesni priključek. Pri tem upoštevajte težišče naprave, da se ne bi nehote zvrnila.
- Pri prenašanju upoštevajte varnostna navodila za prenašanje naprav, težjih od 18 kg (39,6 lbs) (IEC61010).

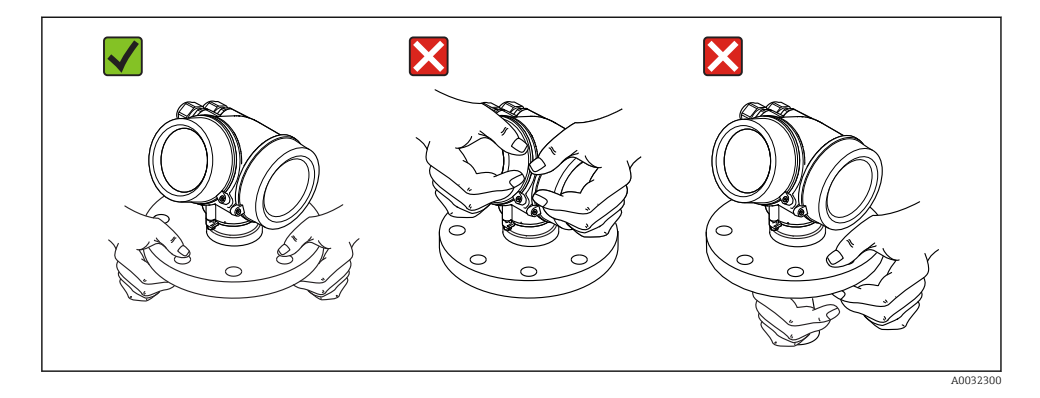

## 6 Vgradnja

### 6.1 Pogoji za vgradnjo

6.1.1 Lega – tekoči mediji

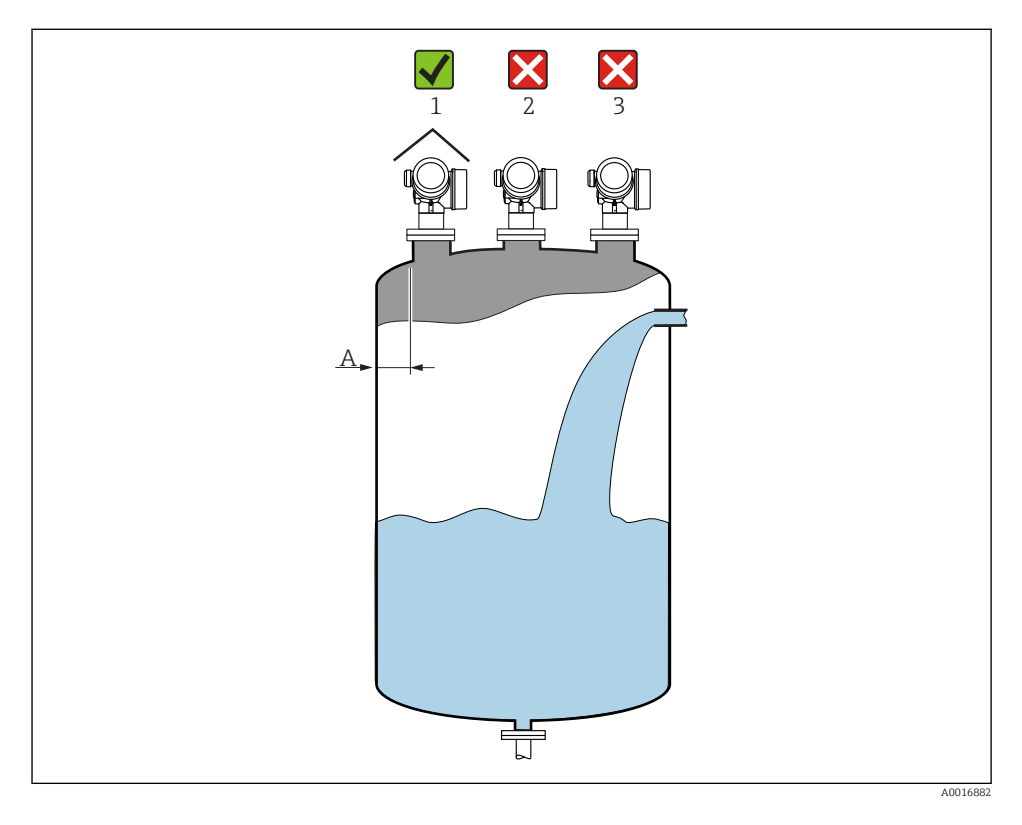

- Priporočena razdalja A med steno in zunanjim robom nastavka: ~ 1/6 premera posode. Ne glede na to mora biti minimalna razdalja med steno rezervoarja in napravo vsaj 15 cm (5.91 in).
- Zaradi interference in posledično izgube signala naprava ne sme biti nikoli nameščena na sredino posode (2).
- Ne nad polnilni curek (3).
- Za zaščito naprave pred neposrednim osončenjem ali dežjem priporočamo uporabo vremenske zaščite (1).

### Naprave v notranjosti posode

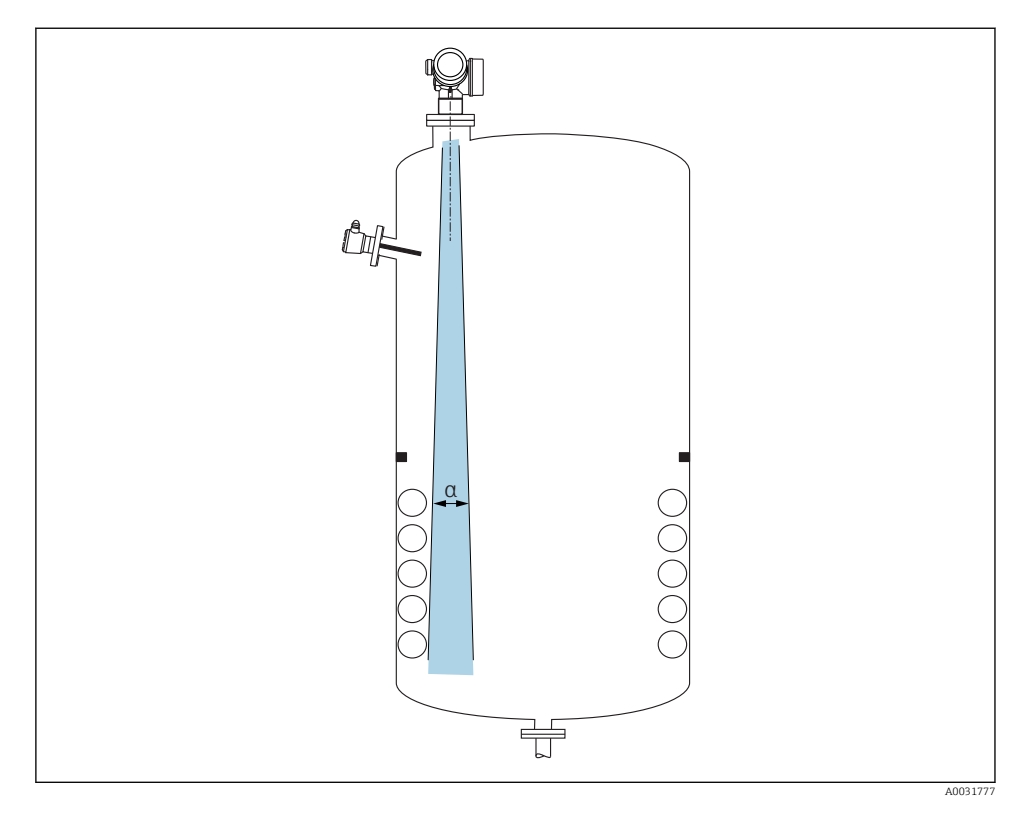

Izogibajte se vgradnji drugih naprav (mejnih stikal, temperaturnih senzorjev, opornic, vakuumskih obročev, grelnih spiral, pregrad itd.) v signalni stožec. Upoštevajte sevalni kot  $\rightarrow \cong 17$ .

### Preprečevanje motilnih odbojev

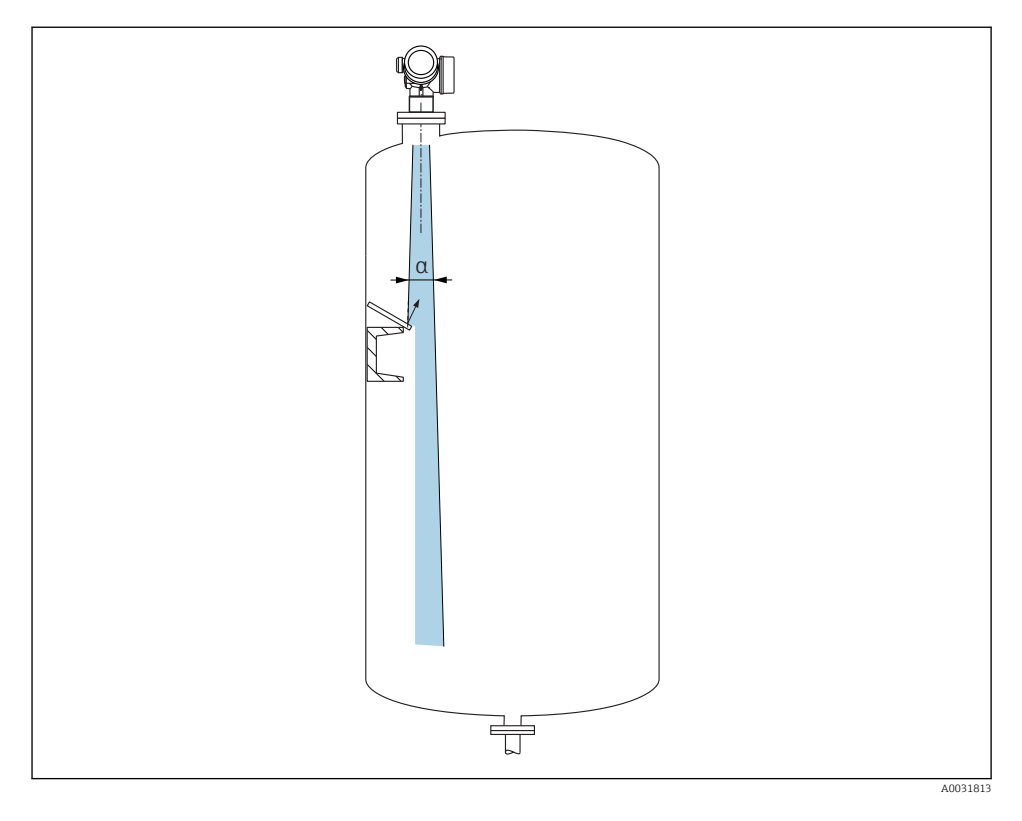

Kovinske odbojne plošče, montirane pod naklonom, zrcalijo radarski signal in tako lahko reducirajo motilne odboje.

### 6.1.2 Možnosti optimizacije

Velikost antene

Večja ko je antena, ožji je njen sevalni kot  $\alpha$ , posledično pa to pomeni manj motilnih odbojev  $\rightarrow \cong 17$ .

Mapiranje

Meritev je mogoče optimirati z uporabo elektronskega dušenja motilnih odbojev.

#### 6.1.3 Sevalni kot

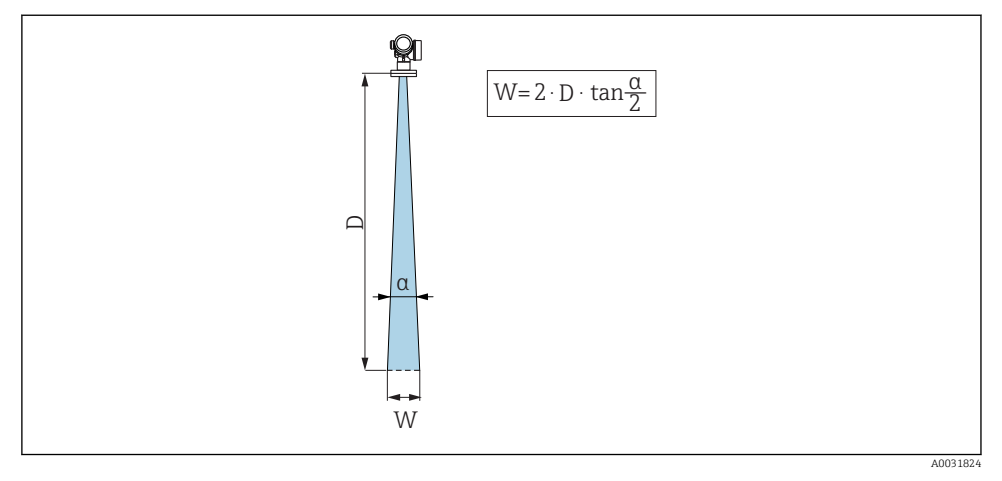

🗷 3 Razmerje med sevalnim kotom a, razdaljo D in premerom snopa W

Sevalni kot je definiran kot kot  $\alpha$ , pri katerem energijska gostota radarskega signala pade na polovico njene maksimalne vrednosti (3 dB širina). Mikrovalovi se širijo tudi zunaj sevalnega kota in se lahko tudi tam odbijajo od ovir.

| FMR60                                                                                                    |                                                                                                    |  |
|----------------------------------------------------------------------------------------------------|----------------------------------------------------------------------------------------------------|--|
|                                                                                                    | A0032080                                                                                                    |  |
| Antena <sup>1)</sup>                                                                                                    | Drip-off,<br>PTFE 50 mm / 2"                                                                                                    |  |
| Sevalni kot a                                                                                                    | 6°                                                                                                    |  |
|                                                                                                    |                                                                                                    |  |
| Merjena razdalja (D)                                                                                                    | Premer snopa W                                                                                                    |  |
| <b>Merjena razdalja (D)</b><br>5 m (16 ft)                                                                                                    | Premer snopa W<br>0.52 m (1.70 ft)                                                                                                    |  |
| Merjena razdalja (D)           5 m (16 ft)           10 m (33 ft)                                                                                                    | Premer snopa W           0.52 m (1.70 ft)           1.05 m (3.44 ft)                                                                                                    |  |
| Merjena razdalja (D)           5 m (16 ft)           10 m (33 ft)           15 m (49 ft)                                                                                                    | Premer snopa W           0.52 m (1.70 ft)           1.05 m (3.44 ft)           1.57 m (5.15 ft)                                                                                                    |  |
| Merjena razdalja (D)           5 m (16 ft)           10 m (33 ft)           15 m (49 ft)           20 m (66 ft)                                                                                                    | Premer snopa W           0.52 m (1.70 ft)           1.05 m (3.44 ft)           1.57 m (5.15 ft)           2.10 m (6.89 ft)                                                                                                    |  |
| Merjena razdalja (D)           5 m (16 ft)           10 m (33 ft)           15 m (49 ft)           20 m (66 ft)           25 m (82 ft)                                                                                                | Premer snopa W           0.52 m (1.70 ft)           1.05 m (3.44 ft)           1.57 m (5.15 ft)           2.10 m (6.89 ft)           2.62 m (8.60 ft)                                                                                                    |  |
| Merjena razdalja (D)           5 m (16 ft)           10 m (33 ft)           15 m (49 ft)           20 m (66 ft)           25 m (82 ft)           30 m (98 ft)                                                                         | Premer snopa W           0.52 m (1.70 ft)           1.05 m (3.44 ft)           1.57 m (5.15 ft)           2.10 m (6.89 ft)           2.62 m (8.60 ft)           3.14 m (10.30 ft)                                                                                     |  |
| Merjena razdalja (D)           5 m (16 ft)           10 m (33 ft)           15 m (49 ft)           20 m (66 ft)           25 m (82 ft)           30 m (98 ft)           35 m (115 ft)                                                 | Premer snopa W           0.52 m (1.70 ft)           1.05 m (3.44 ft)           1.57 m (5.15 ft)           2.10 m (6.89 ft)           2.62 m (8.60 ft)           3.14 m (10.30 ft)           3.67 m (12.04 ft)                                                         |  |
| Merjena razdalja (D)           5 m (16 ft)           10 m (33 ft)           15 m (49 ft)           20 m (66 ft)           25 m (82 ft)           30 m (98 ft)           35 m (115 ft)           40 m (131 ft)                         | Premer snopa W           0.52 m (1.70 ft)           1.05 m (3.44 ft)           1.57 m (5.15 ft)           2.10 m (6.89 ft)           2.62 m (8.60 ft)           3.14 m (10.30 ft)           3.67 m (12.04 ft)           4.19 m (13.75 ft)                             |  |
| Merjena razdalja (D)           5 m (16 ft)           10 m (33 ft)           15 m (49 ft)           20 m (66 ft)           25 m (82 ft)           30 m (98 ft)           35 m (115 ft)           40 m (131 ft)           45 m (148 ft) | Premer snopa W           0.52 m (1.70 ft)           1.05 m (3.44 ft)           1.57 m (5.15 ft)           2.10 m (6.89 ft)           2.62 m (8.60 ft)           3.14 m (10.30 ft)           3.67 m (12.04 ft)           4.19 m (13.75 ft)           4.72 m (15.49 ft) |  |

1) Postavka produktne strukture 070

### 6.1.4 Meritev skozi krogelni ventil

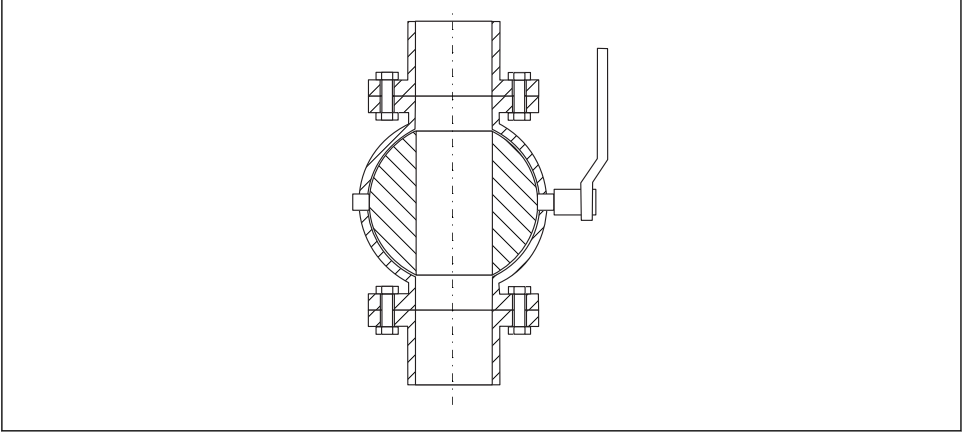

A0034564

- Brez težav lahko merite skozi odprt krogelni ventil z izvrtino enako premeru cevi.
- Pri prehodih smejo nastati le reže, manjše od 1 mm (0.04 in).
- Premer odprtine krogelnega ventila mora biti vedno enak premeru cevi; izogibajte se robovom in zožitvam.

#### 6.1.5 Meritev od zunaj skozi plastične pokrove ali dielektrična okna

- Dielektrična konstanta medija:  $\varepsilon_r \ge 10$
- Razdalja od konice antene do rezervoarja mora biti pribl. 100 mm (4 in).
- Po možnosti izberite tako vgradno lego, da ne bo nevarnosti nabiranja kondenzata ali oblog med anteno in posodo.
- Pri zunanji vgradnji poskrbite, da bo prostor med anteno in rezervoarjem zaščiten pred vremenskimi vplivi.
- Med anteno in rezervoar ne vgrajujte nobenih inštalacij ali drugih delov, na katerih bi lahko prišlo do motilnih odbojev.

| Material                                             | PE                                  | PTFE                         | РР                                  | Perspex                             |
|------------------------------------------------------|-------------------------------------|------------------------------|-------------------------------------|-------------------------------------|
| ε <sub>r</sub><br>(dielektrična konstanta<br>medija) | 2.3                                 | 2.1                          | 2.3                                 | 3.1                                 |
| Optimalna debelina                                   | 1.25 mm<br>(0.049 in) <sup>1)</sup> | 1.3 mm (0.051) <sup>1)</sup> | 1.25 mm<br>(0.049 in) <sup>1)</sup> | 1.07 mm<br>(0.042 in) <sup>1)</sup> |

Primerna debelina vrha rezervoarja ali okna

 Ali večkratnik te vrednosti. Upoštevajte, da se prepustnost za mikrovalove občutno zmanjša z večanjem debeline okna.

### 6.2 Vgradnja: drip-off antenna, PTFE 50 mm / 2"

### 6.2.1 FMR60 - nastavitev osi antene

Anteno usmerite tako, da njena os kaže pravokotno na površino medija.

## Pozor:

Največje merilno območje se lahko zmanjša, če antena ni nastavljena pravokotno na površino medija.

### 6.2.2 Radialna nastavitev antene

Radialna nastavitev zaradi sevalne karakteristike antene ni potrebna.

### 6.2.3 Informacije o nastavkih

Največja dolžina nastavka  $H_{max}$  je odvisna od njegovega premera D:

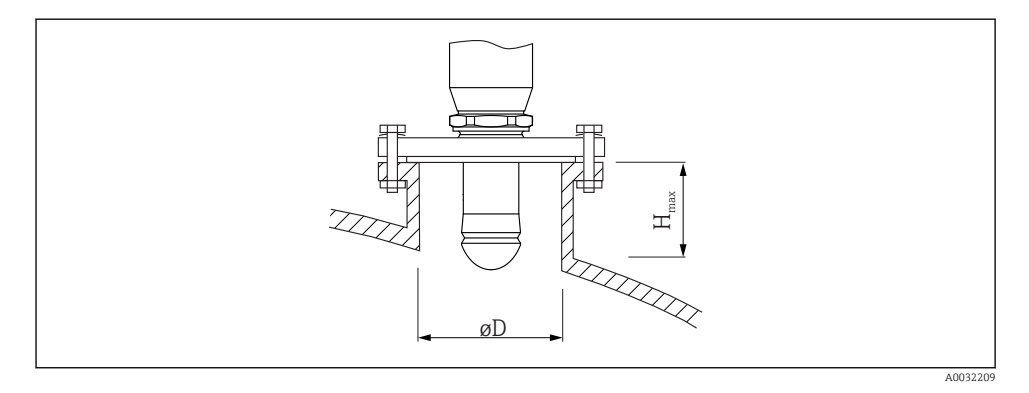

| Premer nastavka (ØD)       | Največja dolžina nastavka (H <sub>max</sub> ) <sup>1)</sup> |
|----------------------------|-------------------------------------------------------------|
| 50 do 80 mm (2 do 3.2 in)  | 750 mm (30 in)                                              |
| 80 do 100 mm (3.2 do 4 in) | 1 150 mm (46 in)                                            |
| 100 do 150 mm (4 do 6 in)  | 1 450 mm (58 in)                                            |
| ≥150 mm (6 in)             | 2 200 mm (88 in)                                            |

1) Pri daljših nastavkih je treba računati z manjšo merilno zmogljivostjo.

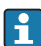

Če antena ne sega iz nastavka:

- Konec nastavka mora biti gladek in raziglen. Rob nastavka naj bo po možnosti zaobljen.
- Opraviti je treba mapiranje.
- Če morate uporabiti nastavke, višje kot je navedeno v tabeli, kontaktirajte Endress +Hauser.

- Za privijanje uporabljajte samo šesterorobi nastavek.
- Orodje: viličasti ključ 55 mm
- Največji dovoljeni zatezni moment: 50 Nm (36 lbf ft)

### 6.3 Posode s toplotno izolacijo

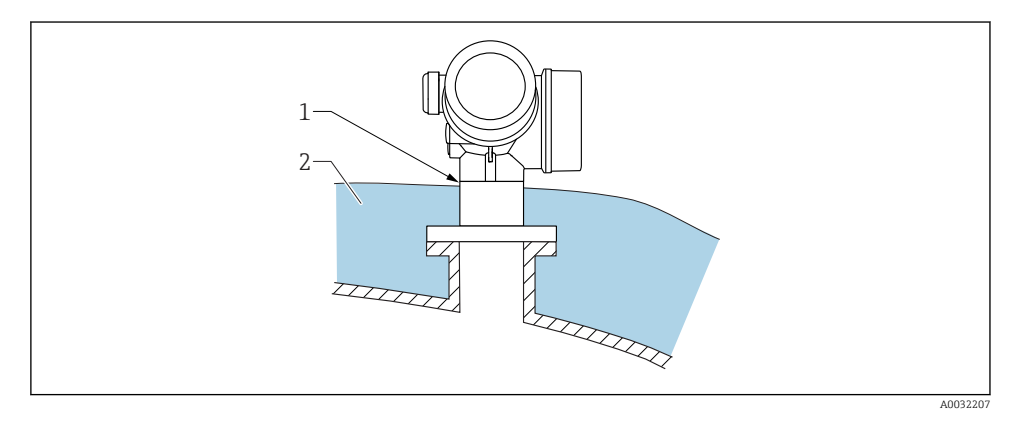

Če so procesne temperature visoke, obstaja nevarnost pregrevanja elektronike merilnika zaradi učinkov toplotnega sevanja ali konvekcije in napravo je zato treba zaščititi z izolacijo posode (2). Izolacija ne sme segati višje kot do vratu naprave (1).

### 6.4 Sukanje ohišja merilnika

Da zagotovite primeren dostop do prostora s priključnimi sponkami ali modula z displejem, lahko ohišje merilnika zasukate.

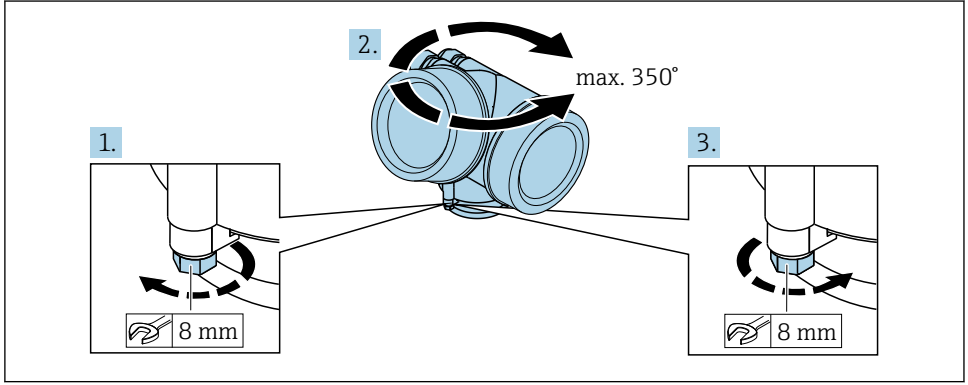

A0032242

- 1. Z viličastim ključem odvijte varovalni vijak.
- 2. Zasukajte ohišje v želen položaj.
- 3. Privijte varovalni vijak (1,5 Nm za plastična ohišja; 2,5 Nm za ohišja iz aluminija ali nerjavnega jekla).

### 6.5 Sukanje displeja

### 6.5.1 Odpiranje pokrova

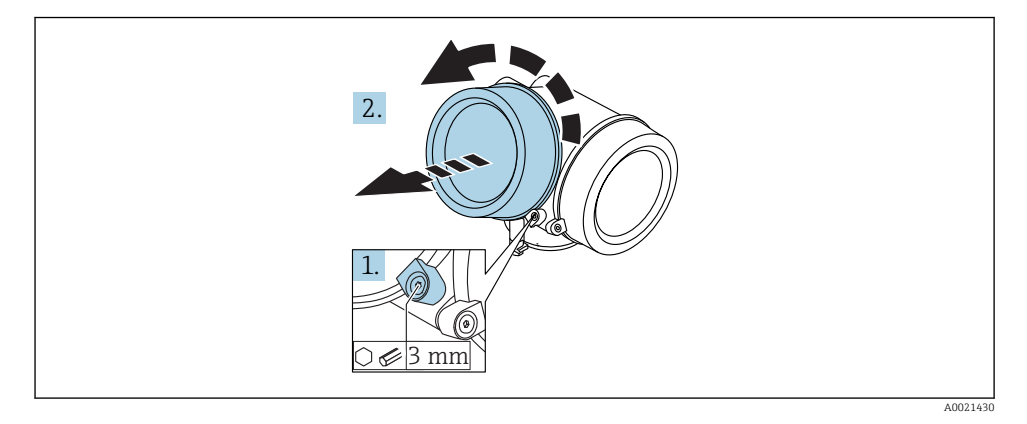

 Popustite vijak varovalne sponke pokrova prostora za elektroniko z imbus ključem (3 mm) in obrnite varovalno sponko za 90 ° v protiurni smeri.

2. Odvijte pokrov in preverite tesnilo pokrova, po potrebi ga zamenjajte.

### 6.5.2 Sukanje modula z displejem

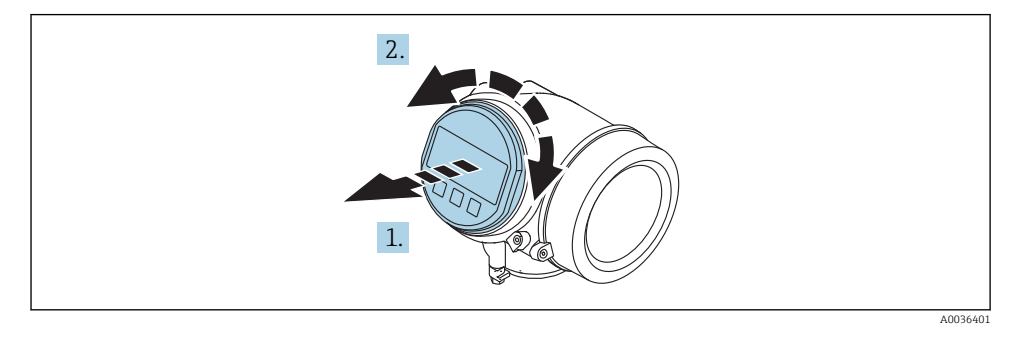

- 1. Z rahlim zasukom izvlecite modul z displejem.
- 2. Zasukajte modul z displejem v želen položaj: največ 8 × 45 ° v eno ali drugo smer.

**3.** Potisnite spiralni kabel modula v režo med ohišjem in modulom glavne elektronike, potem vstavite še modul z displejem, tako da se usidra v ohišje.

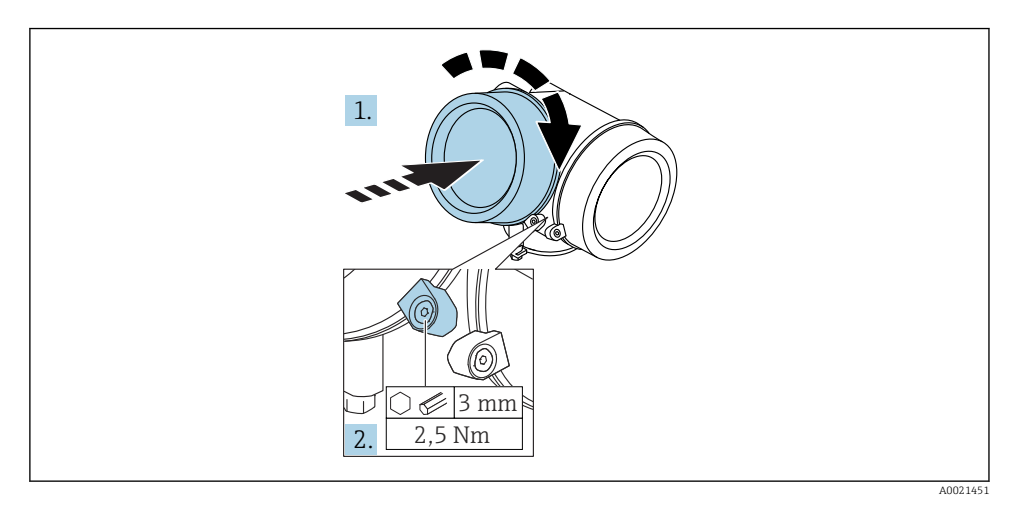

### 6.5.3 Zapiranje pokrova prostora za elektroniko

- 1. Privijte pokrov prostora za elektroniko nazaj na svoje mesto.
- 2. Zasukajte varovalno sponko za 90 ° v sourni smeri in jo z imbus ključem (3 mm) zategnite z momentom 2.5 Nm.

### 6.6 Po vgradnji preverite

| Ali je merilnik nepoškodovan (vizualni pregled)?                                                                                                    |
|----------------------------------------------------------------------------------------------------|
| Ali merilnik ustreza podatkom merilnega mesta?<br>Na primer:<br>• Procesna temperatura<br>• Procesni tlak (glejte poglavje "Material load curves" v dokumentu "Technical Information")<br>• Temperaturno območje okolice<br>• Merilno območje |
| Ali je merilnik pravilno označen in ali je identifikacija merilnega mesta prava (vizualni pregled)?                                                                                                    |
| Ali je merilnik ustrezno zaščiten pred padavinami in direktnim soncem?                                                                                                    |
| Ali sta varovalni vijak in varovalna sponka ustrezno privita?                                                                                                    |

## 7 Električna vezava

- 7.1 Pogoji za priključitev
- 7.1.1 Razpored priključnih sponk

Razpored priključnih sponk pri 2-žični vezavi: 4-20 mA HART

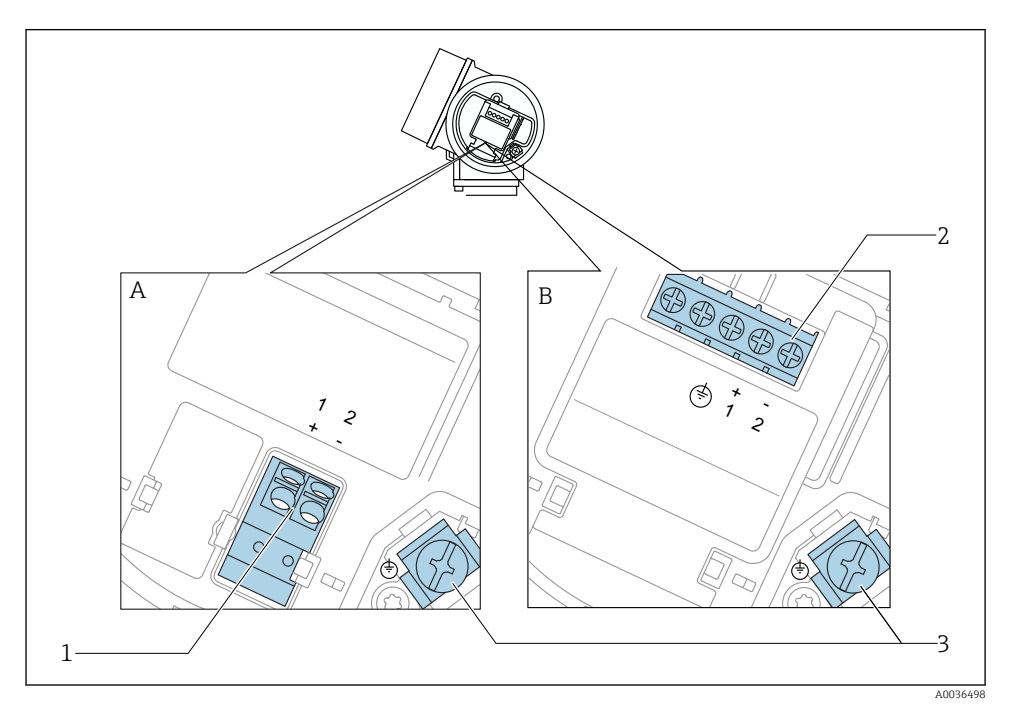

Razpored priključnih sponk pri 2-žični vezavi: 4-20 mA HART

- A Brez vgrajene prenapetostne zaščite
- B Z vgrajeno prenapetostno zaščito
- 1 Povezava 4-20 mA HART, pasivna: priključni sponki 1 in 2, brez vgrajene prenapetostne zaščite
- 2 Povezava 4-20 mA HART, pasivna: priključni sponki 1 in 2, z vgrajeno prenapetostno zaščito
- 3 Priključna sponka za oklop kabla

### Blokovni diagram 2-žične vezave: 4-20 mA HART

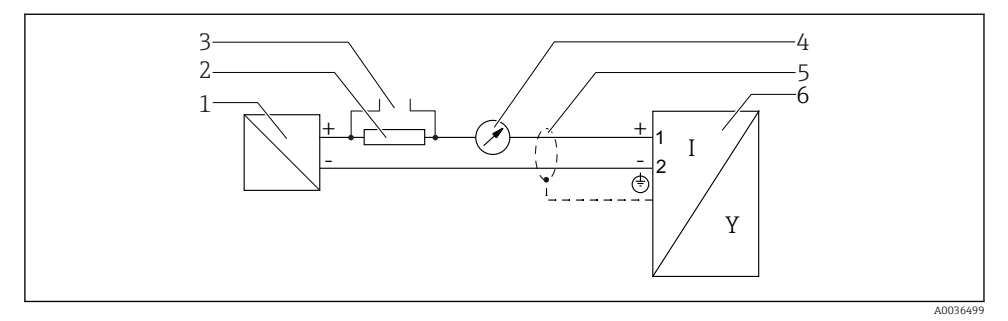

- 🖻 5 🛛 Blokovni diagram 2-žične vezave: 4-20 mA HART
- 1 Aktivna bariera z napajanjem (npr. RN221N); upoštevajte napetost priključkov
- 2 Komunikacijski upor za HART komunikacijo ( $\geq 250 \Omega$ ); upoštevajte maksimalno breme
- 3 Povezava za Commubox FXA195 ali FieldXpert SFX350/SFX370 (prek Bluetooth modema VIATOR)
- 4 Analogni merilnik; upoštevajte maksimalno breme
- 5 Oklop kabla; upoštevajte specifikacije kabla
- 6 Merilna naprava

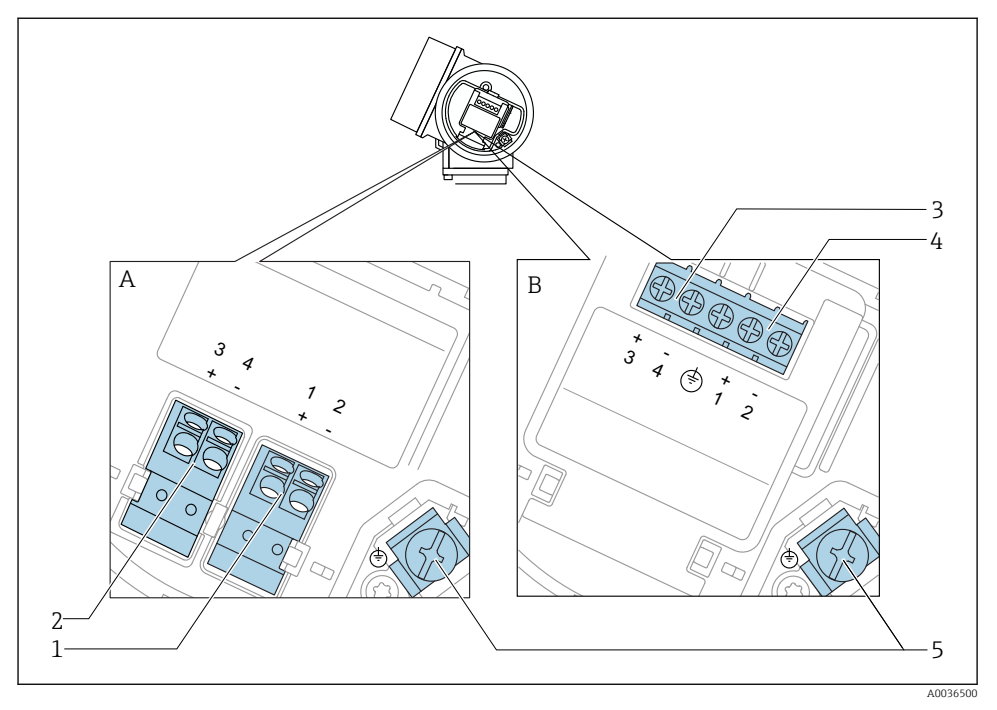

### Razpored priključnih sponki pri 2-žični vezavi: 4-20 mA HART, preklopni izhod

- 🖻 6 Razpored priključnih sponki pri 2-žični vezavi: 4-20 mA HART, preklopni izhod
- A Brez vgrajene prenapetostne zaščite
- *B Z* vgrajeno prenapetostno zaščito
- 1 Povezava 4-20 mA HART, pasivna: priključni sponki 1 in 2, brez vgrajene prenapetostne zaščite
- 2 Povezava preklopnega izhoda (odprt kolektor): priključni sponki 3 in 4, brez integrirane prenapetostne zaščite
- 3 Povezava preklopnega izhoda (odprt kolektor): priključni sponki 3 in 4, z integrirano prenapetostno zaščito
- 4 Povezava 4-20 mA HART, pasivna: priključni sponki 1 in 2, z vgrajeno prenapetostno zaščito
- 5 Priključna sponka za oklop kabla

### Blokovni diagram 2-žične vezave: 4-20 mA HART, preklopni izhod

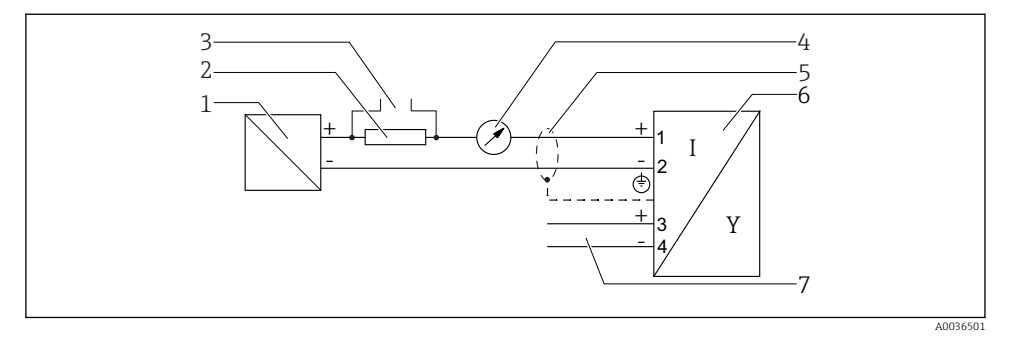

🗷 7 Blokovni diagram 2-žične vezave: 4-20 mA HART, preklopni izhod

- 1 Aktivna bariera z napajanjem (npr. RN221N); upoštevajte napetost priključkov
- 2 Komunikacijski upor za HART komunikacijo ( $\geq 250 \Omega$ ); upoštevajte maksimalno breme
- 3 Povezava za Commubox FXA195 ali FieldXpert SFX350/SFX370 (prek Bluetooth modema VIATOR)
- 4 Analogni merilnik; upoštevajte maksimalno breme
- 5 Oklop kabla; upoštevajte specifikacije kabla
- 6 Merilna naprava
- 7 Preklopni izhod (odprt kolektor)

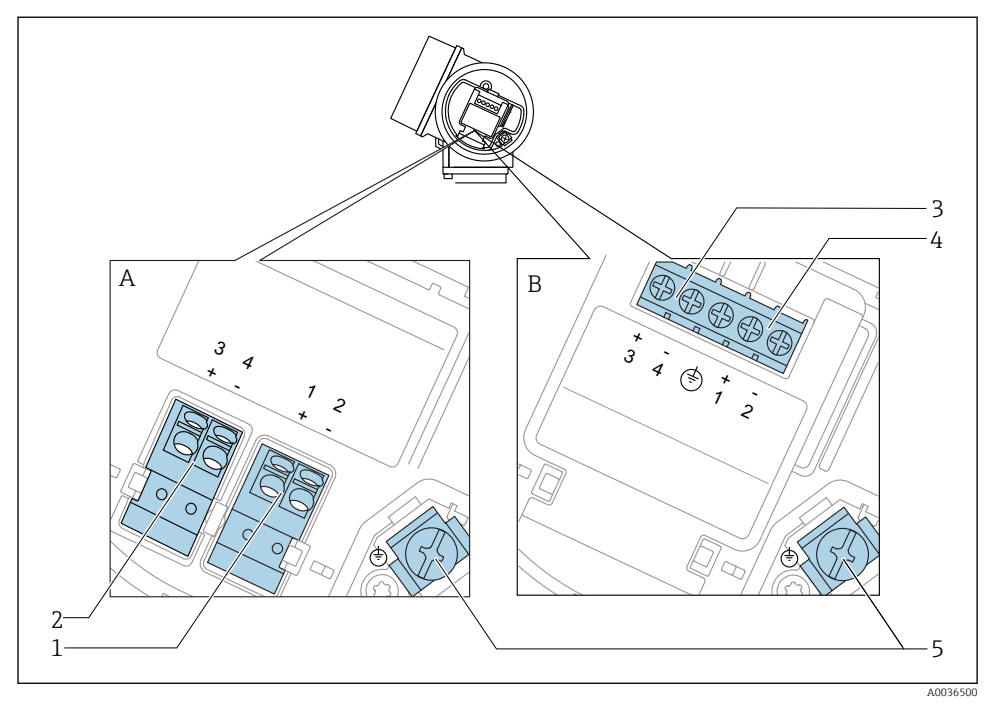

### Razpored priključnih sponk pri 2-žični vezavi: 4-20 mA HART, 4-20 mA

- 🖻 8 Razpored priključnih sponk pri 2-žični vezavi: 4-20 mA HART, 4-20 mA
- A Brez vgrajene prenapetostne zaščite
- *B Z* vgrajeno prenapetostno zaščito
- 1 Povezava tokovnega izhoda 1, 4-20 mA HART, pasivna: priključni sponki 1 in 2, brez vgrajene prenapetostne zaščite
- 2 Povezava tokovnega izhoda 2, 4-20 mA: priključni sponki 3 in 4, brez vgrajene prenapetostne zaščite
- 3 Povezava tokovnega izhoda 2, 4-20 mA: priključni sponki 3 in 4, z vgrajeno prenapetostno zaščito
- 4 Povezava tokovnega izhoda 1, 4-20 mA HART, pasivna: priključni sponki 1 in 2, z vgrajeno prenapetostno zaščito
- 5 Priključna sponka za oklop kabla

### Blokovni diagram 2-žične vezave: 4-20 mA HART, 4-20 mA

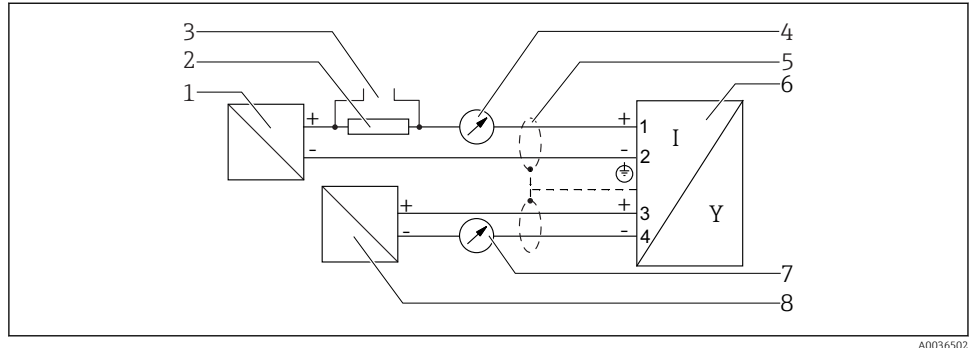

🖻 9 Blokovni diagram 2-žične vezave: 4-20 mA HART, 4-20 mA

- A005050
- 1 Aktivna bariera z napajanjem (npr. RN221N); upoštevajte napetost priključkov
- 2 Komunikacijski upor za HART komunikacijo (≥ 250 Ω); upoštevajte maksimalno breme
- 3 Povezava za Commubox FXA195 ali FieldXpert SFX350/SFX370 (prek Bluetooth modema VIATOR)
- 4 Analogni merilnik; upoštevajte maksimalno breme
- 5 Oklop kabla; upoštevajte specifikacije kabla
- 6 Merilna naprava
- 7 Analogni merilnik; upoštevajte maksimalno breme
- 8 Aktivna bariera z napajanjem (npr. RN221N), tokovni izhod 2; upoštevajte napetost na sponkah

### 7.1.2 Konektorji merilnika

Pri izvedbah s konektorjem vodila Fieldbus (M12 ali 7/8") lahko signalni kabel priključite brez odpiranja ohišja.

Razporeditev pinov konektorja M12

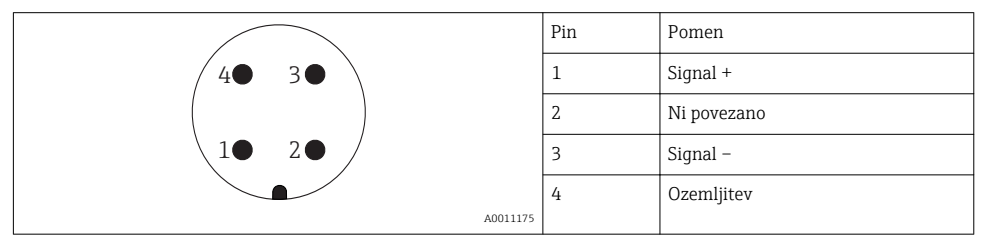

### Razporeditev pinov konektorja 7/8"

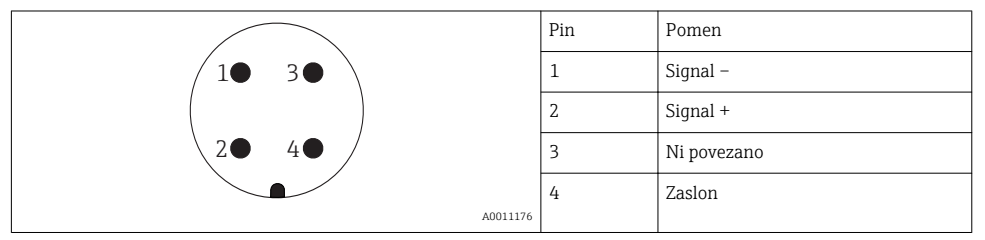

#### 7.1.3 Napajalna napetost

#### 2-žična vezava, 4-20 mA HART, pasiven

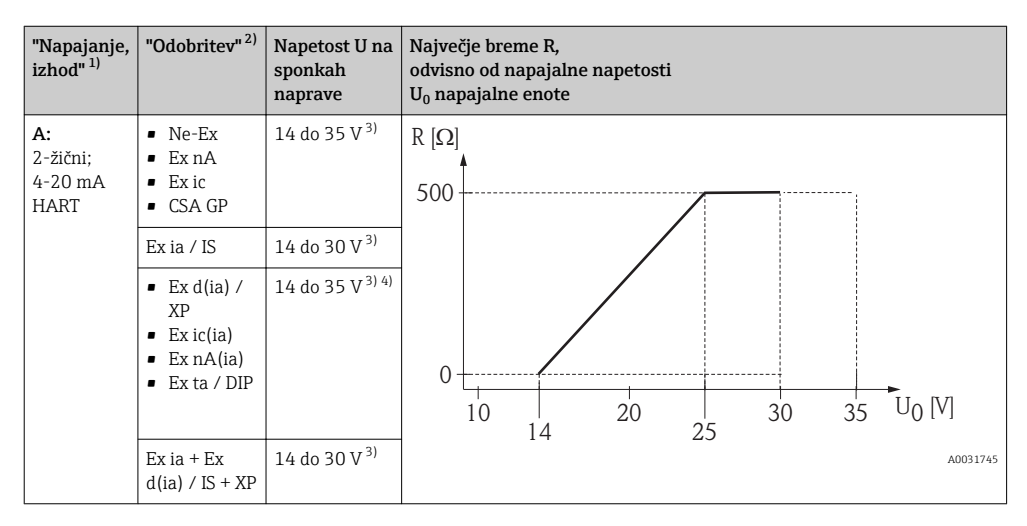

1) Postavka produktne strukture 020

2) Postavka produktne strukture 010

3) Pri uporabi modema Bluetooth se minimalna napetost napajanja poveča za 2 V.

Pri temperaturi okolice TT<sub>a</sub> ≤ -20 °C je potrebna napetost na sponkah U ≥ 16 V za zagon naprave z najmanjšim okvarnim tokom (3.6 mA).

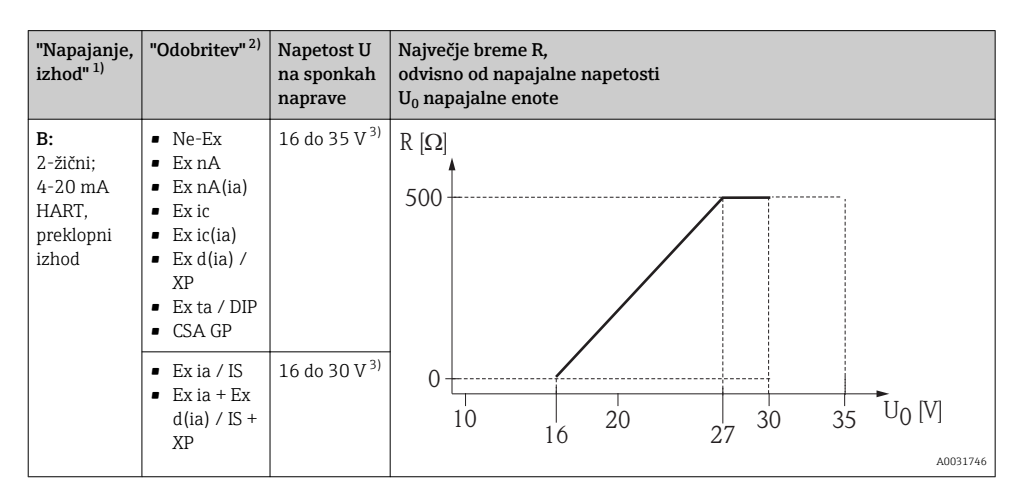

1) Postavka produktne strukture 020

2) Postavka produktne strukture 010

3) Pri uporabi modema Bluetooth se minimalna napetost napajanja poveča za 2 V.

| "Napajanje,<br>izhod" <sup>1)</sup>           | "Odobritev" <sup>2)</sup> | Napetost U<br>na sponkah<br>naprave | Največje breme R,<br>odvisno od napajalne napetosti<br>U <sub>0</sub> napajalne enote                                                                                                    |
|-----------------------------------------------|---------------------------|-------------------------------------|----------------------------------------------------------------------------------------------------|
| C:<br>2-žični;<br>4-20 mA<br>HART, 4-20<br>mA | Vsi                       | 16 do 30 V <sup>3)</sup>            | $R [\Omega]$ 500<br>0<br>10<br>16<br>20<br>27<br>30<br>35<br>U0 [V]<br>A0031746<br>A0031746<br>A003174<br>A003174<br>A003174<br>A003174<br>A003174<br>A003174<br>A003174<br>A003174<br>A003174<br>A00317 |

1) Postavka produktne strukture 020

2) Postavka produktne strukture 010

3) Pri uporabi modema Bluetooth se minimalna napetost napajanja poveča za 2 V.

| Vgrajena zaščita pred zamenjavo polov              | Da                      |
|----------------------------------------------------|-------------------------|
| Dopustna preostala valovitost, f = 0 do 100 Hz     | U <sub>SS</sub> < 1 V   |
| Dopustna preostala valovitost, f = 100 do 10000 Hz | U <sub>SS</sub> < 10 mV |

#### 7.1.4 Prenapetostna zaščita

Pri uporabi merilnika za meritve nivoja vnetljivih tekočin, ki zahtevajo prenapetostno zaščito po DIN EN 60079-14, standard za testne postopke 60060-1 (10 kA, impulz 8/20 µs), je treba vgraditi modul za prenapetostno zaščito.

#### Integrirana prenapetostna zaščita

Integrirana prenapetostna zaščita je na voljo za 2-žične HART merilnike.

Postavka produktne strukture 610: "Montiran pribor", opcija NA "prenapetostna zaščita".

| Tehnični podatki                |                             |  |  |
|---------------------------------|-----------------------------|--|--|
| Upornost po kanalu              | $2 \times 0.5 \Omega$ maks. |  |  |
| DC napetost praga               | 400 do 700 V                |  |  |
| Impulzna napetost praga         | < 800 V                     |  |  |
| Kapacitivnost pri 1 MHz         | < 1.5 pF                    |  |  |
| Nazivni tok odvajanja (8/20 µs) | 10 kA                       |  |  |

#### Zunanja prenapetostna zaščita

Kot zunanja prenapetostna zaščita sta primerna modula Endress+Hauser HAW562 ali HAW569.

#### 7.1.5 Vezava merilne naprave

### **A** OPOZORILO

#### Nevarnost eksplozije!

- ► Upoštevajte veljavne nacionalne standarde.
- ► Upoštevajte specifikacije varnostnih navodil Safety Instructions (XA).
- ▶ Uporabljajte samo predpisane kabelske uvodnice.
- Prepričajte se, da se napajanje ujema s podatki na tipski ploščici.
- ► Izključite napajanje, preden priključite napravo.
- Pred vklopom napajanja povežite vodnik za izenačevanje potencialov na zunanjo ozemljilno sponko.

#### Potrebno orodje/dodatna oprema:

- Za naprave z varovanjem pokrova: imbus ključ AF3
- Klešče za odstranjevanje izolacije
- Pri uporabi mehkožilnih kablov: po ena votlica za vsako žico

#### Odpiranje pokrova prostora s priključnimi sponkami

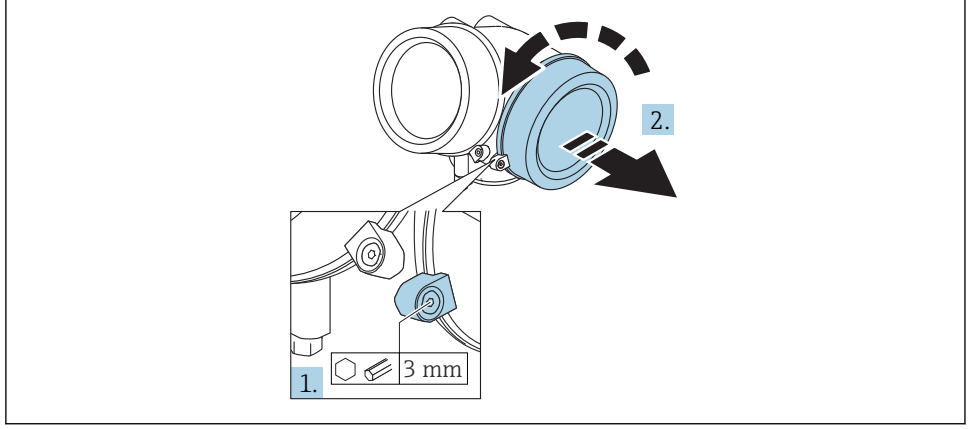

A0021490

- 1. Popustite vijak varovalne sponke pokrova prostora s priključnimi sponkami z imbus ključem (3 mm) in obrnite varovalno sponko za 90 ° v sourni smeri.
- 2. Nato odvijte pokrov prostora s priključnimi sponkami in preverite tesnilo pokrova, po potrebi ga zamenjajte.

#### Vezava

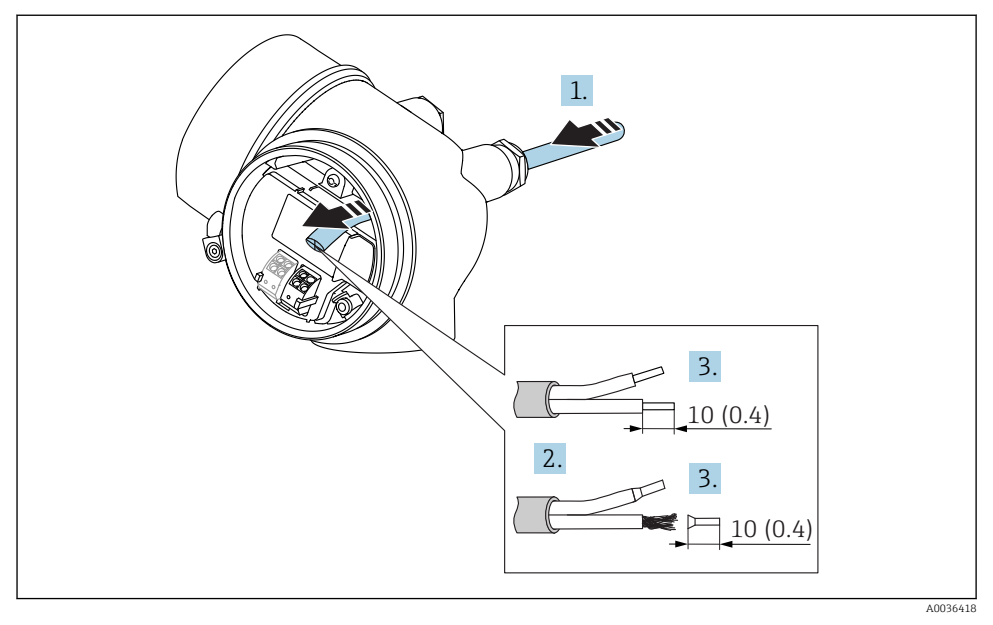

🖻 10 Dimenzije v mm (in)

- 1. Potisnite kabel skozi uvodnico. Da zagotovite tesnost, ne odstranite tesnilnega obroča.
- 2. Odstranite plašč kabla.

L.

- 3. Odstranite 10 mm (0.4 in) izolacije na koncu žic. Pri mehkožilnih kablih namestite tudi votlice.
- 4. Trdno privijte kabelske uvodnice.
- 5. Priključite kabelske vodnike na ustrezne sponke.

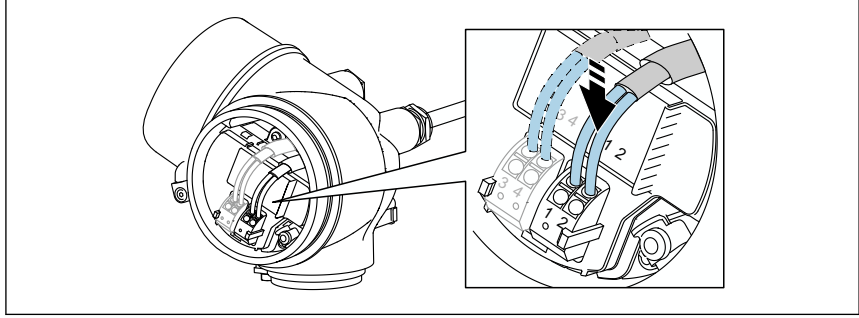

- A0034682
- 6. Če uporabljate opletene kable, povežite oklop kabla z ozemljilno sponko.

#### Vzmetne vtične sponke

Za električno vezavo naprav brez vgrajene prenapetostne zaščite se uporabijo vzmetne vtične sponke. Toge ali gibke vodnike z votlicami lahko vstavite neposredno v priključno sponko, ne da bi uporabili vzvod. Stik se vzpostavi samodejno.

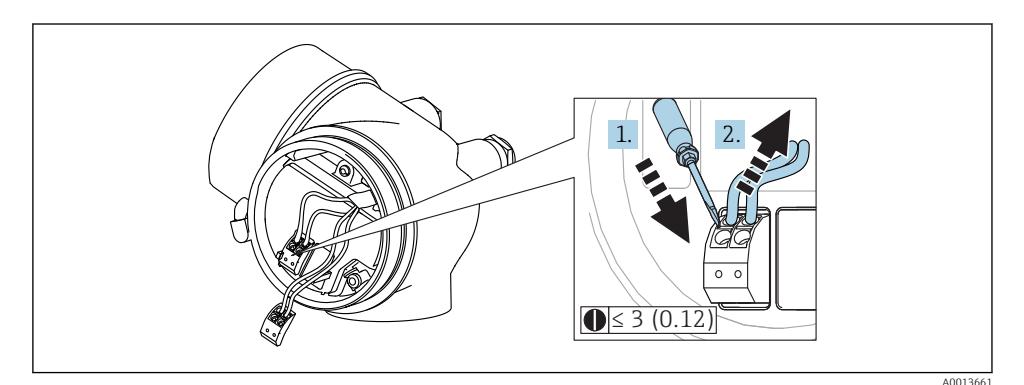

🖻 11 Dimenzije v mm (in)

Za odstranitev vodnika iz priključne sponke:

- 1. S ploskim izvijačem ≤ 3 mm pritisnite v režo med luknjama dveh sponk
- 2. in istočasno potegnite vodnik iz sponke.

#### Zapiranje pokrova prostora s priključnimi sponkami

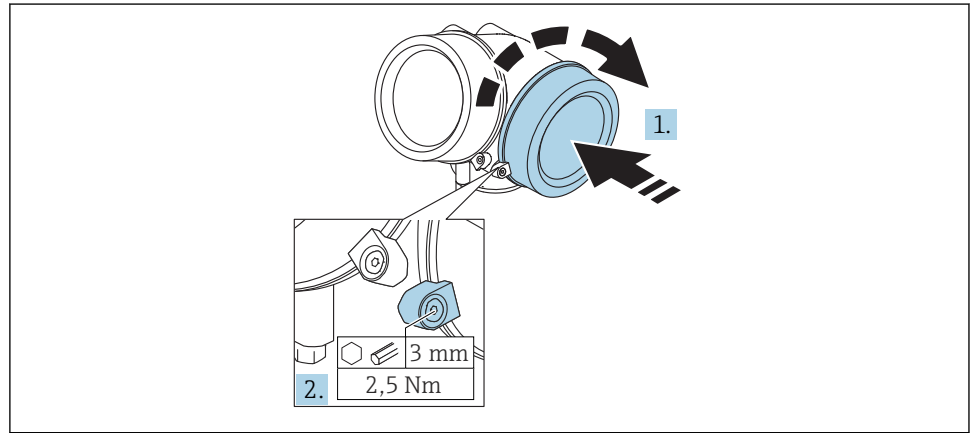

A0021491

1. Privijte pokrov prostora s priključnimi sponkami nazaj na svoje mesto.

2. Zasukajte varovalno sponko za 90 ° v protiurni smeri in jo z imbus ključem (3 mm) zategnite z momentom 2.5 Nm (1.84 lbf ft).

### 7.1.6 Kontrola priključitve

| Ali sta kabel in merilnik nepoškodovana (vizualni pregled)?                                                               |
|----------------------------------------------------------------------------------------------------|
| So uporabljeni kabli, ki ustrezajo zahtevam?                                                                              |
| Ali so kabli ustrezno mehansko razbremenjeni?                                                                             |
| Ali so vse kabelske uvodnice vgrajene, tesno zategnjene in tesnijo?                                                       |
| Ali napajalna napetost ustreza specifikacijam na tipski ploščici?                                                         |
| Ali so vsi vodniki priključeni na prave sponke?                                                                           |
| Po potrebi: Ali je priključena zaščitna ozemljitev?                                                                       |
| Če je prisotna napajalna napetost, ali je naprava pripravljena za posluževanje in ali so na displeju prikazane vrednosti? |
| Ali so vsi pokrovi ohišja nameščeni in tesno priviti?                                                                     |
| Ali je varovalna sponka ustrezno zategnjena?                                                                              |

## 8 Prevzem v obratovanje z aplikacijo SmartBlue

### 8.1 Zahteve

#### Zahteve za napravo

Prevzem v obratovanje z aplikacijo SmartBlue je izvedljiv pod pogojem, da ima naprava modul Bluetooth.

#### Sistemske zahteve za SmartBlue

Aplikacijo SmartBlue za naprave z operacijskim sistemom Android si lahko naložite iz Google Play Store, za tiste z iOS pa iz iTunes Store.

Naprave iOS:

iPhone 4S ali novejši od iOS9.0; iPad2 ali novejši od iOS9.0; iPod Touch 5. generacija ali novejši od iOS9.0

 Naprave z Androidom: Android 4.4 KitKat ali novejši in *Bluetooth*<sup>®</sup> 4.0

### Začetno geslo

Začetno geslo za vzpostavitev prve povezave z napravo je ID modula Bluetooth. Najdete ga lahko:

- Na listu s podatki, ki je priložen napravi. List s serijsko številko je shranjen tudi v sistemu W@M.
- Na tipski ploščici modula Bluetooth.

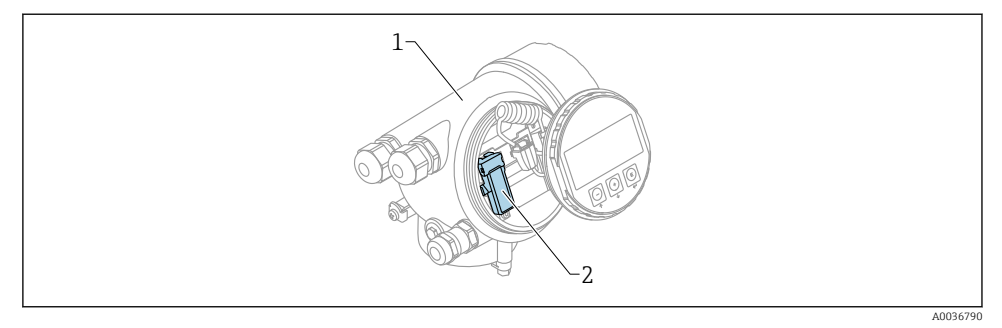

- 🖻 12 Naprava z modulom Bluetooth
- 1 Ohišje elektronike naprave

-

2 Tipska ploščica modula Bluetooth; ID na tipski ploščici uporabite kot začetno geslo.

Prijavni podatki (vključno z geslom, ki ga izbere uporabnik) se hranijo v modulu Bluetooth in ne v napravi. To je treba upoštevati, če modul prestavite v drugo napravo.

### 8.2 Zagon (prevzem v obratovanje)

Naložite in namestite SmartBlue

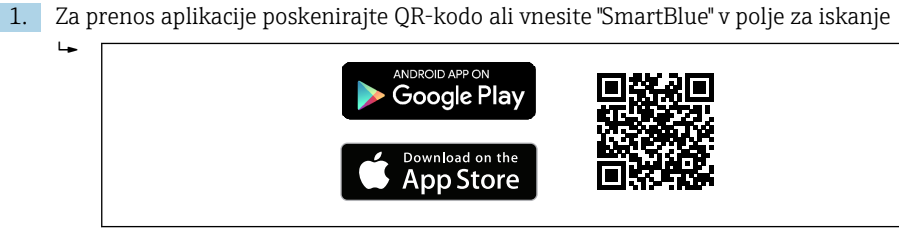

🖻 13 Povezava za prenos

2. Zaženite SmartBlue

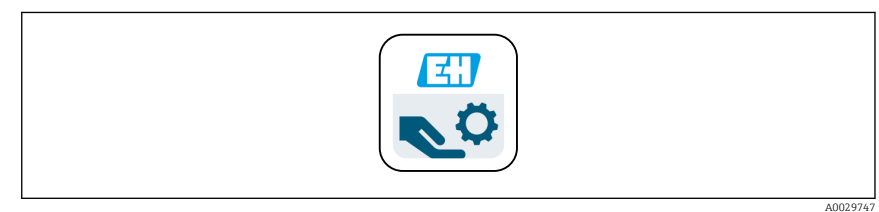

🖻 14 Ikona SmartBlue

A0033202

3. Izberite napravo v prikazanem seznamu zaznanih naprav

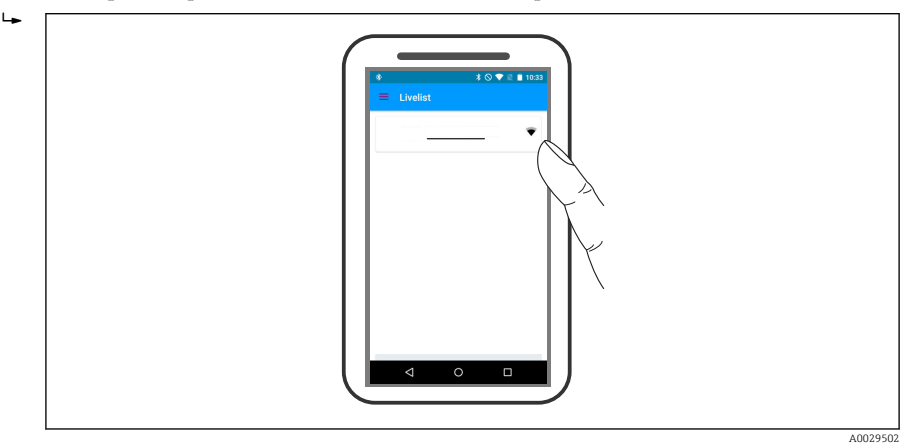

E 15 Livelist (seznam zaznanih naprav)

Vzpostavi se lahko le ena povezava točka-točka med **enim** senzorjem in **enim** pametnim telefonom ali tablico.

4. Prijavite se (Login)

i

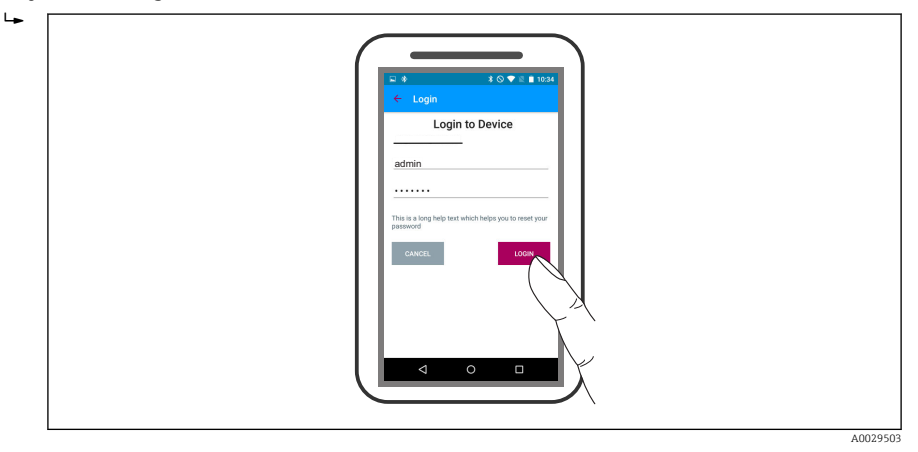

🖻 16 Prijava (Login)

- 5. Vnesite uporabniško ime -> admin
- 6. Vnesite začetno geslo -> ID modula Bluetooth
- 7. Po prvi prijavi spremenite geslo.

### 8. S potegom od strani lahko prikličete na zaslon dodatne informacije (npr. glavni meni)

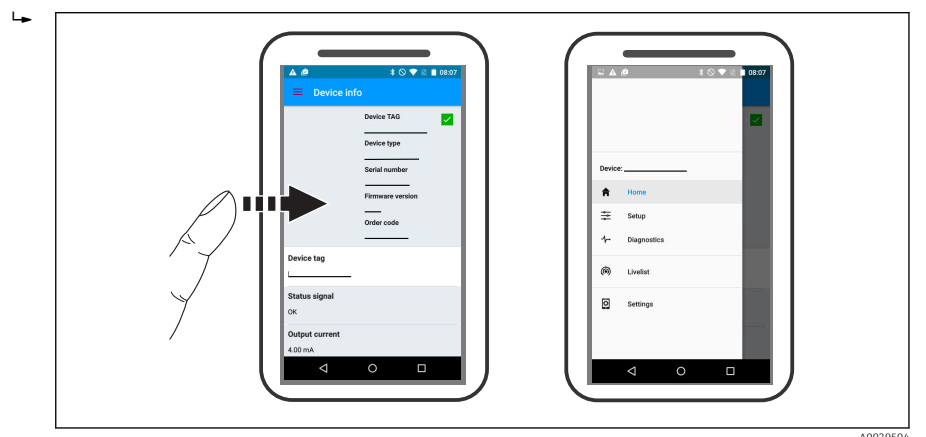

🖻 17 🛛 Glavni meni

Mogoče je posneti in prikazati ovojne krivulje.

### Poleg ovojne krivulje so prikazane tudi vrednosti:

- D = razdalja
- L = nivo

н

- A = absolutna amplituda
- Z zaslonskimi posnetki se shrani prikazan izsek (zum).
- Z video sekvencami se shrani celo področje brez zuma.

Z uporabo ustreznih funkcij pametnega telefona oz. tablice je mogoče ovojne krivulje (video sekvence) tudi pošiljati.

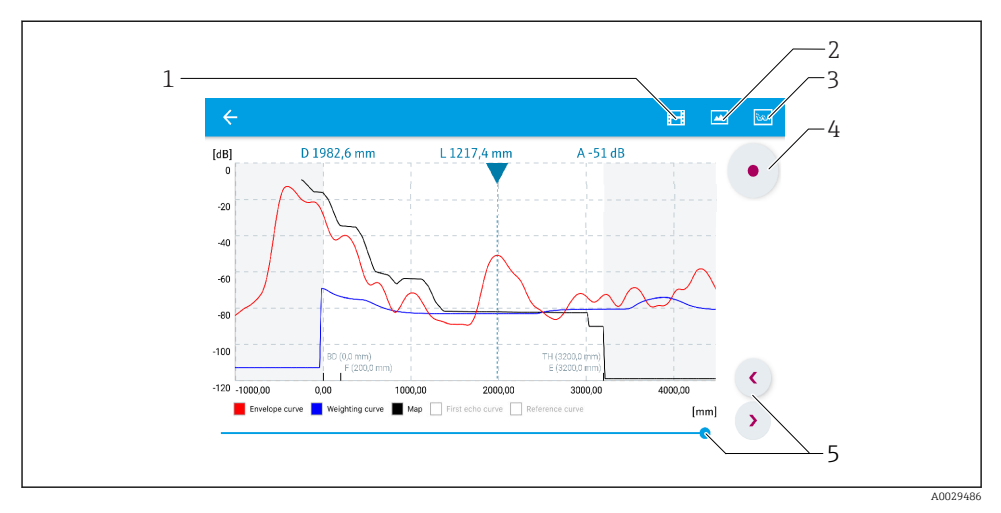

🖻 18 🛛 Primer prikaza ovojne krivulje v aplikaciji SmartBlue na Androidu

- 1 snemanje videa
- 2 zajem zaslonske slike
- 3 prehod v meni mapiranja
- 4 start / stop snemanja videa
- 5 premikanje po časovni osi

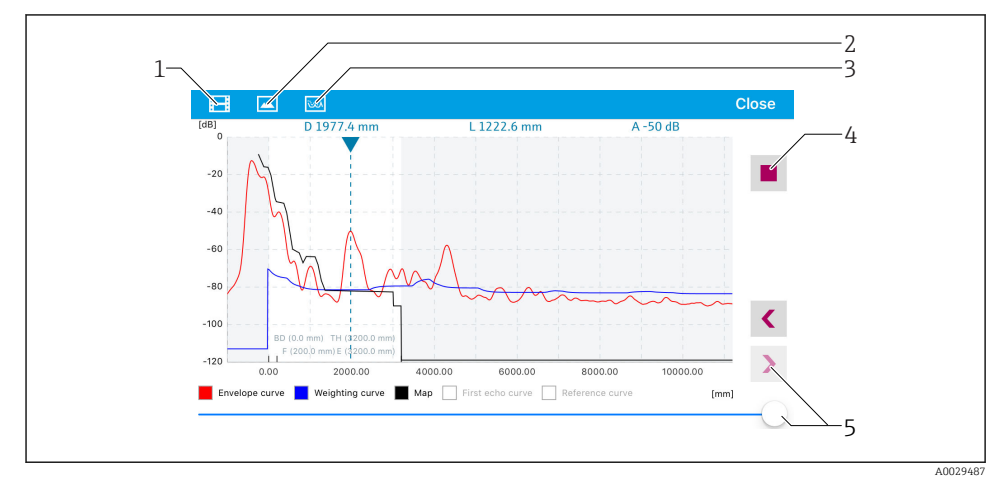

🖻 19 Primer prikaza ovojne krivulje v aplikaciji SmartBlue na iOS-u

- 1 snemanje videa
- 2 zajem zaslonske slike
- 3 prehod v meni mapiranja
- 4 start / stop snemanja videa
- 5 premikanje po časovni osi

## 9 Prevzem v obratovanje z uporabo čarovnika

V programski opremi FieldCare in DeviceCare je na voljo čarovnik, ki vodi uporabnika po začetni nastavitvi <sup>1)</sup>.

- 1. Povežite napravo s programsko opremo FieldCare ali DeviceCare (za podrobnosti glejte poglavje "Operating options" v navodilih za uporabo).
- 2. V programu FieldCare ali DeviceCare odprite merilnik.
  - ← Prikaže se nadzorna plošča (izhodiščna stran) merilnika:

| 1                                          |                 |                         |            |  |
|--------------------------------------------|-----------------|-------------------------|------------|--|
| Wizard                                     |                 |                         |            |  |
| Commissioning SIL/WHG confirmation         |                 |                         |            |  |
| Instrument health status                   |                 |                         |            |  |
| ok 💽                                       |                 |                         |            |  |
| Process variables - Device tag: MICROPILOT |                 |                         |            |  |
|                                            | 60,000          | 2,845 m                 | -28,783 dB |  |
| 02251                                      | 40,000          | Relative echo amplitude |            |  |
| 93,354<br><sup>%</sup>                     | 20,000<br>0,000 | 59,614 dB               |            |  |
| S                                          |                 |                         |            |  |

- 1 Z gumbom "Commissioning" prikličete čarovnika.
- 3. Kliknite "Commissioning", da prikličete čarovnika.
- 4. Za vsak parameter vnesite ali izberite ustrezno vrednost. Vrednosti se takoj zapišejo v merilnik.
- 5. Za prehod na naslednjo stran kliknite "Next".
- 6. Ko končate nastavitve zadnje strani, kliknite "End of sequence" in tako zaprite čarovnika.
- Ce prekinete delo s čarovnikom, preden ste nastavili vse potrebne parametre, merilnik lahko ostane v nedefiniranem stanju. V takem primeru priporočamo, da ga resetirate na privzete nastavitve.

<sup>1)</sup> DeviceCare je na voljo za prenos na naslovu www.software-products.endress.com. Za prenos programske opreme se registrirajte na portalu Endress+Hauser.

## 10 Zagon (z uporabo menija za posluževanje)

### 10.1 Modul za lokalni prikaz in posluževanje

### 10.1.1 Videz displeja

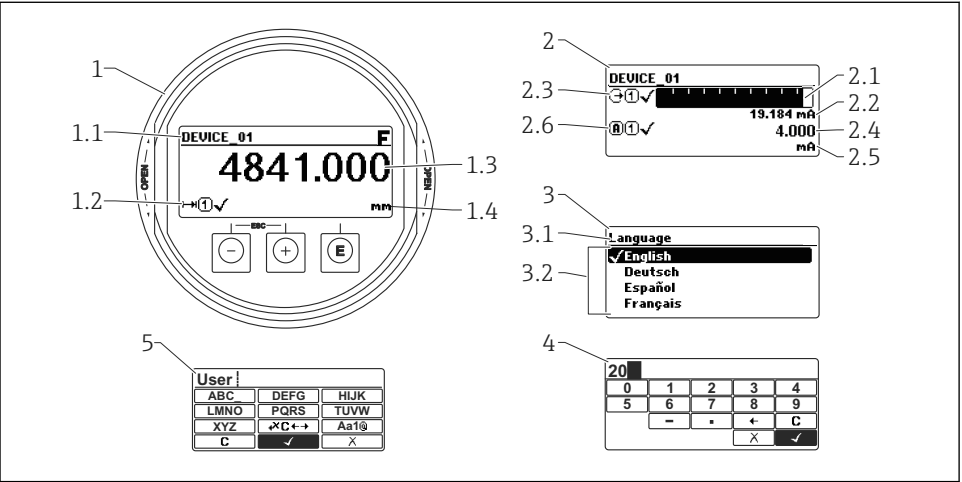

A0012635

- 🖻 20 Videz displeja na modulu za lokalni prikaz in posluževanje
- 1 Prikaz merjene vrednosti (1 vrednost, maks. velikost)
- 1.1 Oznaka merilnega mesta (tag) in simbol napake (če je napaka aktivna)
- 1.2 Simboli merjene vrednosti
- 1.3 Izmerjena vrednost
- 1.4 Enota
- 2 Prikaz merjene vrednosti (1 črtni diagram + 1 vrednost)
- 2.1 Črtni diagram merjene vrednosti 1
- 2.2 Izmerjena vrednost 1 (z enoto)
- 2.3 Simboli merjene vrednosti 1
- 2.4 Izmerjena vrednost 2
- 2.5 Enota izmerjene vrednosti 2
- 2.6 Simboli merjene vrednosti 2
- 3 Prikaz parametra (prikazan primer parametra z izbiro možnosti)
- 3.1 Ime parametra in simbol napake (če je napaka aktivna)
- 3.2 Seznam možnosti parametra; 🗹 označuje trenutno veljavno vrednost parametra.
- 4 Vnosna matrika za števila
- 5 Vnosna matrika za vnos besedil, številk in posebnih znakov

### 10.1.2 Posluževalni elementi

| Tipka         | Pomen                                                                                                    |
|---------------|----------------------------------------------------------------------------------------------------|
|               | Tipka minus                                                                                                    |
| -             | V meniju, podmeniju<br>Premika kurzor po izbirnem seznamu navzgor.                                                                                                    |
| A0018330      | V urejevalniku besedil in številk<br>Premika kurzor po vnosni maski v levo (nazaj).                                                                                                    |
|               | Tipka plus                                                                                                    |
| +             | V meniju, podmeniju<br>Premika kurzor po izbirnem seznamu navzdol.                                                                                                    |
| A0018329      | V urejevalniku besedil in številk<br>Premika kurzor po vnosni maski v desno (naprej).                                                                                                    |
|               | Tipka Enter                                                                                                    |
|               | V prikazu merjene vrednosti<br>• Kratek pritisk tipke odpre meni za posluževanje.<br>• Pritisk tipke za 2 s odpre kontekstni meni.                                                                                                    |
| E<br>A0018328 | <ul> <li>V meniju, podmeniju</li> <li>Kratek pritisk tipke<br/>Odpre izbrani meni, podmeni ali parameter.</li> <li>Pritisk tipke za 2 s v povezavi s parametrom:<br/>Če je na voljo, odpre besedilo pomoči v zvezi s parametrom.</li> </ul>                                                                                                    |
|               | V urejevalniku besedil in številk<br>• Kratek pritisk tipke<br>- Odpre izbrano skupino.<br>- Izvede izbrano dejanje.<br>• Pritisk tipke za 2 s potrdi spremenjeno vrednost parametra.                                                                                                    |
|               | Kombinacija tipk, ki pomeni preklic (obe tipki pritisnite in držite hkrati)                                                                                                    |
| -++<br>+      | <ul> <li>V meniju, podmeniju</li> <li>Kratek pritisk tipke <ul> <li>Izhod iz trenutnega nivoja menija in prehod na njegov nadrejeni nivo.</li> <li>Če je odprto besedilo pomoči, zapre besedilo pomoči v zvezi s parametrom.</li> </ul> </li> <li>Če pritisnete tipki za 2 s, se vrnete v običajni prikaz izmerjene vrednosti (izhodiščni prikaz).</li> </ul> |
|               | <i>V urejevalniku besedil in številk</i><br>Urejevalnik številk ali besedila se zapre, ne da bi se shranile spremembe.                                                                                                    |
| –+F           | Kombinacija tipk Minus in Enter (tipki pritisnite in držite hkrati)                                                                                                    |
| A0032910      | Zmanjšanje kontrasta (svetlejša nastavitev).                                                                                                    |
|               | Kombinacija tipk Plus in Enter (tipki pritisnite in držite hkrati)                                                                                                    |
| A0032911      | Povečanje kontrasta (temnejša nastavitev).                                                                                                    |

### 10.1.3 Odpiranje kontekstnega menija

Uporabnik lahko z uporabo kontekstnega menija hitro in neposredno prikliče naslednje menije iz obratovalnega prikaza:

- Setup (nastavitev merilnika)
- Conf. backup disp. (rezervna kopija nastavitev merilnika, shranjena v modulu z displejem)
- Env.curve (ovojna krivulja)
- Keylock on (blokada tipk)

### Odpiranje in zapiranje kontekstnega menija

Uporabnik je v obratovalnem prikazu.

- 1. Pritisnite 🗉 za 2 s.
  - 🕒 Odpre se kontekstni meni.

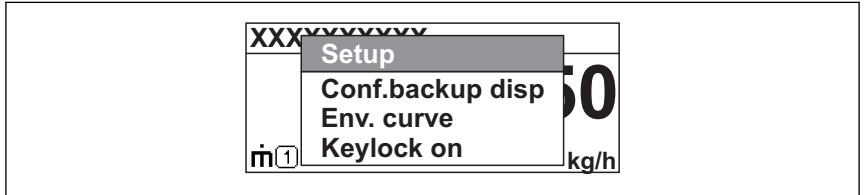

A0033110-S

- 2. Hkrati pritisnite  $\Box$  in  $\pm$ .
  - └ Kontekstni meni se zapre in prikaže se obratovalni prikaz.

#### Priklic menija prek kontekstnega menija

- 1. Odprite kontekstni meni.
- 2. Pritisnite 🗄, da se premaknete v želeni meni.
- 3. Pritisnite E za potrditev izbire.
  - └ Izbrani meni se odpre.

## 10.2 Posluževalni meni

| Parameter/podmeni                                              | Pomen                                                                                                    | Opis                      |
|----------------------------------------------------------------|----------------------------------------------------------------------------------------------------|---------------------------|
| Language<br>Setup → Advanced setup<br>→ Display → Language     | Določa jezik prikaza lokalnega displeja.                                                                                                    |                           |
| Setup                                                          | Pri standardnih aplikacijah bi morala biti meritev po nastavitvi<br>vseh parametrov tega menija popolnoma nastavljena.                                                                             |                           |
| <b>Present mapping</b><br>Setup → Mapping<br>→ Present mapping | Odstranjevanje motečih odbojev                                                                                                    | BA01618F (FMR60,<br>HART) |
| Advanced setup<br>Setup $\rightarrow$ Advanced setup           | Dodatni podmeniji in parametri:<br>• za prilagoditev merilnika posebnim pogojem merjenja,<br>• za obdelavo izmerjenih vrednosti (skaliranje, linearizacija),<br>• za nastavitev izhodnega signala. |                           |
| Diagnostics                                                    | Najpomembnejši parametri, potrebni za zaznavanje in analizo obratovalnih napak.                                                                                                    |                           |
| Expert <sup>1)</sup>                                           | Vsi parametri naprave (vključno s tistimi iz prej omenjenih<br>podmenijev). Ta meni je urejen skladno s funkcijskimi bloki<br>merilnika.                                                           | GP01101F (FMR6x,<br>HART) |

1) Za vstop v meni "Expert" je treba vedno vnesti kodo za dostop. Če svoje kode za dostop še niste določili, vnesite "0000".

### 10.3 Odklepanje naprave

Če je naprava zaklenjena, jo morate pred konfiguriranjem meritve odkleniti.

Podrobnosti so opisane v navodilih za uporabo merilnika: BA01618F (FMR60, HART)

### 10.4 Nastavitev jezika uporabniškega vmesnika

Tovarniška nastavitev: angleščina ali lokalni jezik po naročilu

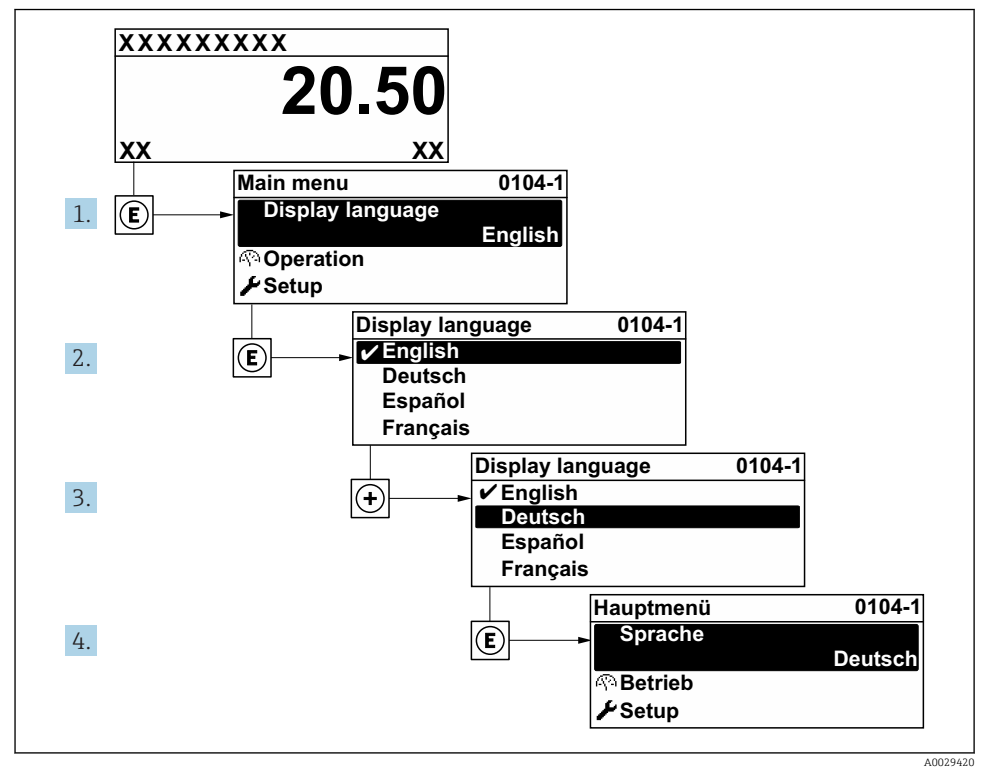

🖻 21 Primer nastavitve z uporabo lokalnega displeja

### 10.5 Nastavitev meritve nivoja

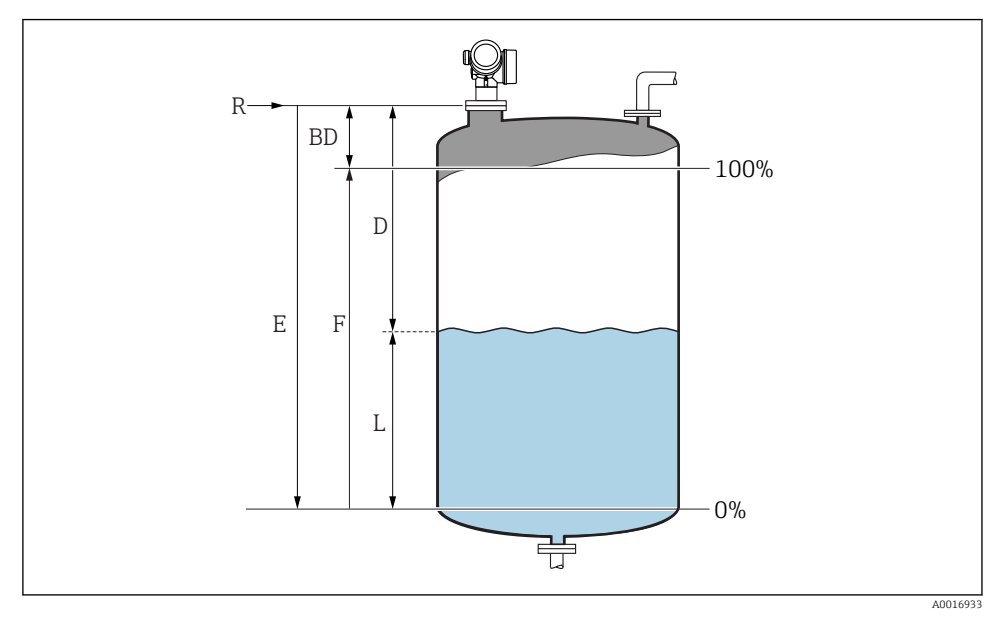

🖻 22 Konfiguracijski parametri za meritev nivoja tekočin

- R Referenčna točka meritve
- D Distance
- L Level
- *E Empty calibration (= točka prazno)*
- F Full calibration (= točka polno)
- 1. Setup  $\rightarrow$  Device tag
  - └ Vnesite procesno oznako naprave.
- 2. Setup  $\rightarrow$  Distance unit
  - 🛏 Izberite enoto razdalje.
- 3. Setup  $\rightarrow$  Tank type
- 4. Setup  $\rightarrow$  Medium group
  - → Izberite skupino medija ("Water based":  $ε_r > 4$  ali "Others":  $ε_r > 1,9$ ).
- 5. Setup  $\rightarrow$  Empty calibration
  - └ Vnesite razdaljo E med referenčno točko R in nivojem minimuma (0%).

6. Če merilni obseg pokriva le zgornji del rezervoarja ali silosa (vrednost E je veliko manjša od višine rezervoarja/silosa), potem morate obvezno navesti pravo višino rezervoarja ali silosa s parametrom. Če obstaja izpustni stožec, potem višine rezervoarja ali silosa ne navajajte, saj v takih primerih navadno ne velja, da je vrednost E veliko manjša od višine rezervoarja/silosa.

Setup  $\rightarrow$  Advanced setup  $\rightarrow$  Level  $\rightarrow$  Tank/silo height

- 7. Setup  $\rightarrow$  Full calibration
  - └ Vnesite razdaljo F med nivojem minimuma (0%) in nivojem maksimuma (100%).
- 8. Setup  $\rightarrow$  Level
  - Prikaže izmerjeni nivo L.
- 9. Setup  $\rightarrow$  Distance
  - ← Prikaže razdaljo med referenčno točko R in nivojem L.
- 10. Setup  $\rightarrow$  Signal quality
  - Prikaže kakovost signala odboja od medija.
- 11. Setup  $\rightarrow$  Mapping  $\rightarrow$  Confirm distance
  - 🕒 Primerjava prikazane razdalje z dejansko razdaljo z namenom začetka snemanja mapirne krivulje za izločitev motečih odbojev.
- 12. Setup  $\rightarrow$  Advanced setup  $\rightarrow$  Level  $\rightarrow$  Level unit
  - └ Izberite enoto nivoja: %, m, mm, ft, in (tovarniška nastavitev: %)

Odzivni čas naprave se nastavi glede na parameter Parameter "Tank type". Za izboljšanje nastavitev lahko uporabite Podmeni "Advanced setup".

#### 10.6Uporabnikom prilagojene aplikacije

Informacije o podrobnostih nastavljanja parametrov za uporabnikom prilagojene aplikacije najdete v ločeni dokumentaciji: BA01618F (FMR60, HART)

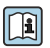

### Za Meni **Expert** glejte:

Opis parametrov merilnika GP01101F (Description of Device Parameters, FMR6x, HART)

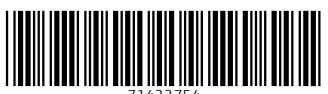

71422754

## www.addresses.endress.com

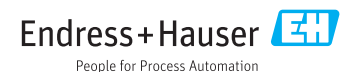